# **EXOSTIV Dashboard** User's Guide

Rev. 1.0.14 - February 13, 2024

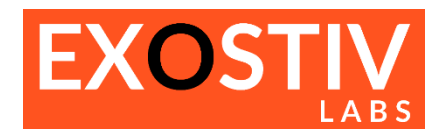

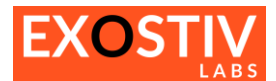

# **Table of Contents**

| Introduction                                                             | 5  |
|--------------------------------------------------------------------------|----|
| Exostiv Dashboard                                                        | 5  |
| EXOSTIV Dashboard: Main controls                                         | 5  |
| EXOSTIV Dashboard – Welcome screen                                       | 5  |
| EXOSTIV Dashboard: Menus                                                 | 6  |
| Options: interface and project options                                   | 7  |
| Project Archive Manager                                                  | 8  |
| Exostiv flows                                                            | 9  |
| Chapter 1: Core Inserter                                                 | 11 |
| Locate & Start Core Inserter                                             | 11 |
| Core Inserter - Overview                                                 | 12 |
| Core Inserter – Linking to FPGA vendor tool in 'Netlist flow'            | 13 |
| Core Inserter – Link Configuration                                       | 15 |
| Link Configuration: locate and access                                    | 15 |
| Link Configuration: overview                                             | 15 |
| Link Configuration: parameters                                           | 15 |
| Core Inserter – Capture Configuration                                    | 19 |
| Capture Configuration: locate and access                                 | 19 |
| Capture Configuration: overview                                          | 19 |
| Capture Configuration: adding & configuring Capture Units                | 19 |
| Capture Unit status                                                      | 27 |
| Core Inserter – Insert EXOSTIV IP (Netlist flow)                         | 29 |
| Insert EXOSTIV IP: locate and access                                     | 29 |
| Insert EXOSTIV IP: overview                                              | 29 |
| Insert EXOSTIV IP: details about the flow                                | 30 |
| Core Inserter – Generate EXOSTIV IP (RTL flow)                           | 31 |
| Exostiv Dashboard-A – Generate EXOSTIV IP in RTL flow for AMD FPGA       | 31 |
| Exostiv Dashboard-I – Generate EXOSTIV IP in RTL flow for Intel FPGA     | 32 |
| Exostiv Dashboard-M – Generate EXOSTIV IP in RTL flow for Microchip FPGA | 33 |
| Overview of the files generated with the RTL flow                        | 34 |
| EXOSTIV IP Cache                                                         | 34 |
| Chapter 2: Analyzer                                                      | 36 |
| Requirements for using the EXOSTIV Dashboard Analyzer                    | 36 |
| Analyzer – Overview                                                      | 37 |
| Capturing data – overview                                                | 38 |
| Capture Unit Selection - Tab organization                                | 38 |
| Data Group Selection                                                     | 38 |
| Capture Control                                                          | 41 |
| Trigger & Data Qualification                                             | 44 |
| Trigger & Data Qualification: overview                                   | 44 |
| Defining Trigger & Data Qualification: usage and rules                   | 44 |
| Cross-capture unit trigger                                               | 46 |
| Waveform viewer (MYRIAD <sup>™</sup> )                                   | 48 |

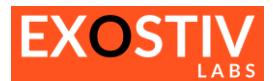

| Features – Overview:                                          | 48 |
|---------------------------------------------------------------|----|
| Multiple Capture Control                                      | 48 |
| Status bar                                                    | 49 |
| Appendix A – EXOSTIV Dashboard Installation Notes             | 50 |
| Installing EXOSTIV Dashboard – Windows 64 bit                 | 50 |
| Installing the EXOSTIV Dashboard button in Vivado             | 53 |
| Installing EXOSTIV Dashboard – Linux                          | 56 |
| Before running the application                                | 58 |
| Integration with Vivado                                       | 58 |
| Using the application from a command prompt                   | 59 |
| Appendix B – Using 'Design Checkpoints' (DCP) flow type       | 60 |
| (This section applies to Exostiv Dashboard-A for AMD devices) | 60 |
| Using Vivado with and without project files (.xpr)            | 60 |
| Flow                                                          | 60 |

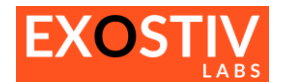

# **Revision History**

| Revision | Modifications                                                                                                    |
|----------|----------------------------------------------------------------------------------------------------|
| 1.0.3    | Initial revision                                                                                                    |
| 1.0.4    | <ul> <li>Added instructions for installing EXOSTIV Dashboard button in Vivado</li> <li>Added menu items description</li> <li>Added Project Archive Manager description</li> <li>Added IP cache controls description</li> <li>Added Design Checkpoint flow description</li> </ul> |
| 1.0.5    | <ul> <li>Added RTL flow details</li> <li>Added VCD export details</li> <li>Updated figures</li> </ul>                                                                                                    |
| 1.0.6    | Minor corrections                                                                                                    |
| 1.0.7    | Corrected description of timing constraint file usage in RTL flow                                                                                                    |
| 1.0.8    | Review for EXOSTIV Dashboard for Intel release                                                                                                    |
| 1.0.9    | <ul> <li>Minor corrections and added the installation procedure (used to be in the Getting Started<br/>Guide).</li> </ul>                                                                                                    |
| 1.0.10   | Added details about the files generated in RTL mode with EXOSTIV for Intel from version     1.8.4                                                                                                    |
| 1.0.11   | Update usage of generated IP files for EXOSTIV for AMD in RTL mode.                                                                                                    |
| 1.0.12   | Update of Legal Name and brand names.                                                                                                    |
| 1.0.13   | Minor modifications in the RTL insertion mode description.                                                                                                    |
| 1.0.14   | <ul> <li>Updated figures</li> <li>Changed references from Xilinx to AMD</li> <li>Added Exostiv for Microchip</li> <li>Modified legal terms.</li> </ul>                                                                                                    |

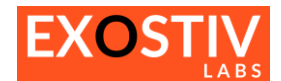

# Introduction

# **Exostiv Dashboard**

This guide provides instructions on how to use the EXOSTIV Dashboard software to extract and visualize debug trace data from FPGA.

For instructions about how to install EXOSTIV Dashboard, refer to Appendix A – EXOSTIV Dashboard Installation Notes.

## **EXOSTIV Dashboard: Main controls**

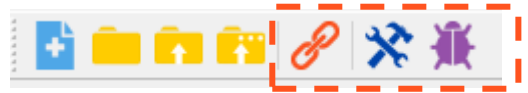

Connect to EXOSTIV Probe

**EXOSTIV Core Inserter:** use to configure and insert EXOSTIV Probe.

: EXOSTIV Analyzer: use to capture and analyze data from instrumented design.

## **EXOSTIV Dashboard – Welcome screen**

From there, you can create or open a project, access the documentation and manage your software license.

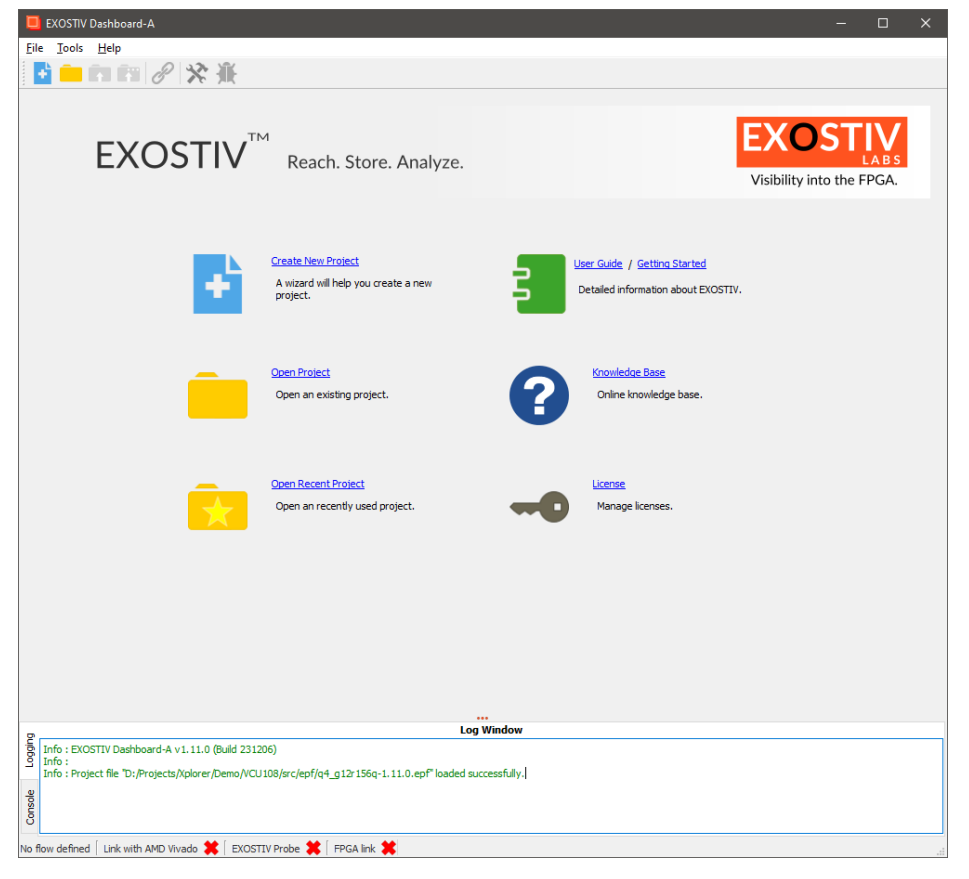

![](_page_5_Picture_0.jpeg)

## **EXOSTIV Dashboard: Menus**

## FILE Menu: EXOSTIV Dashboard-A - D:/Projects File Tools Help New Project Open Project Open Recent Project Save Project Save Project As... Close Project Project Archive Manager Close Search

Please refer to 'Project Archive Manager' below.

Tools Menu:

|            | EXOSTIV Dashboard-A - D:/Projects/Xplore |  |  |  |  |  |  |
|------------|------------------------------------------|--|--|--|--|--|--|
|            | <u>File Tools H</u> elp                  |  |  |  |  |  |  |
| _          | 📑 🔗 Connect Device                       |  |  |  |  |  |  |
| -<br> <br> | Install Dashboard Shortcut               |  |  |  |  |  |  |
| Ľ          | Options                                  |  |  |  |  |  |  |
|            |                                          |  |  |  |  |  |  |

Please refer to Appendix A – EXOSTIV Dashboard Installation Notes below.

Please refer to Options: interface and project options below

Help Menu:

![](_page_5_Picture_9.jpeg)

Use to manage license and license keys

![](_page_6_Picture_0.jpeg)

## **Options: interface and project options**

This menu item opens the 'Options' dialog that provides general interface and project options.

| Option                   | Description                                                    |
|--------------------------|----------------------------------------------------------------|
| Vivado                   | Applies to EXOSTIV for AMD in 'netlist flow'.                  |
| Vivado Link Timeout      | Sets up the timeout for the 'Vivado Link'. When Vivado         |
|                          | fails to react to a command from EXOSTIV Dashboard             |
|                          | after the specified timeout, a dialog opens, prompting         |
|                          | for cancelling the command or waiting longer.                  |
| Capture Units Definition |                                                                |
| EXOSTIV IP Insertion     | Sets up the dialog boxes used for confirming actions.          |
| On Application Close     |                                                                |
| HDMI Cable Setup         | Select to enable output power line on the HDMI cable.          |
| Enable HDMI output power | Please refer to <u>'UG102 - EP Series Connecting Guide'</u> to |
|                          | know more about supplying power from the probe onto            |
|                          | the HDMI cable. This is an advanced feature available          |
|                          | for use with our MICA board. Please do not enable              |
|                          | otherwise.                                                     |
| Miscellanous Settings    |                                                                |
| Digit grouping           | Defines the digit / comma separators for numbers in the        |
|                          | interface                                                      |

| Options                       |          | ×      |
|-------------------------------|----------|--------|
| Vivado                        |          |        |
| Link with AMD Vivado Timeout  | 1 minute | $\sim$ |
| Capture Units Definition      |          |        |
| Confirm removing capture unit |          |        |
| Confirm removing data group   |          |        |
| EXOSTIV IP Insertion          |          |        |
| Allow DRC check               |          |        |
| On Application Close          |          |        |
|                               |          |        |
| Confirm close                 |          |        |
| Save wave configuration files |          | H      |
| save wave comiguration mes    |          |        |
| HDMI Cable Setup              |          |        |
| Enable HDMI output power      |          |        |
|                               |          |        |
| Miscellaneous Settings        |          |        |
| Digit grouping                | [        | , ~    |
|                               |          |        |
| Restore Defaults Cancel       | OK       |        |

![](_page_7_Picture_0.jpeg)

## **Project Archive Manager**

![](_page_7_Picture_2.jpeg)

The 'Project Archive Manager' helps managing, saving and recalling project configurations.

Each generated EXOSTIV IP core has got an 'Universal Unique Identification' ('Uuid') that enables EXOSTIV Dashboard identify an IP once it is inserted inside the target FPGA and check if the settings used in the Dashboard matches it. For instance, EXOSTIV Dashboard must make sure that the capture unit settings match these of the loaded IP before it is able to capture data and properly process it.

If the Uuid of the EXOSTIV IP loaded in the target FPGA does not match the project's Uuid, EXOSTIV Dashboard will refuse to establish a connection with the EXOSTIV IP and won't be able to extract data from the target FPGA.

This ID is defined automatically when the IP is generated.

The Project Archive Manage enables archiving, restoring and deleting project settings. When connecting to an FPGA, it tries to suggest the valid configuration available in the archive that matches the Uuid that is readback from the target instrumented FPGA. It does NOT save and archive the FPGA programming files (bit, bin, sof) generated with the FPGA vendor tool after implementation, which should be managed separately.

![](_page_8_Picture_0.jpeg)

## **Exostiv flows**

EXOSTIV provides 2 user flows – which differ in how the EXOSTIV IP is inserted

1. RTL flow:

In this type of flow, EXOSTIV IP is configured with EXOSTIV Dashboard and provided to the user as a netlist with a component / module top-level in Verilog or VHDL, together with constraint files and possibly additional example files. The insertion into the target design is done at RTL level by the user.

2. Netlist flow:

In this type of flow, EXOSTIV IP is configured with EXOSTIV Dashboard and inserted into the target design after synthesis. EXOSTIV IP is not provided as a separate set of files, but directly integrated into the target design netlist by connecting a list of selected nodes to it.

The figure below provides an overview of the alternative EXOSTIV flows. The Table below sums up the differences between each flow.

![](_page_8_Figure_8.jpeg)

|                       | RTL flow                                                | Netlist flow                                           |  |  |
|-----------------------|---------------------------------------------------------|--------------------------------------------------------|--|--|
| Exostiv for AMD       | Available                                               | Available                                              |  |  |
| Exostiv for Intel     | Available                                               | NOT available                                          |  |  |
| Exostiv for Microchip | Available                                               | NOT available                                          |  |  |
| Insertion level       | RTL (VHDL, Verilog)                                     | Netlist – after synthesis                              |  |  |
| Output                | Synthesized EXOSTIV IP with RTL (VHDL or                | Synthesized & implemented target design including      |  |  |
|                       | Verilog) wrapper ready to be inserted with              | the EXOSTIV IP. Comes with the required constraints.   |  |  |
|                       | constraints and other configuration files (FPGA         |                                                        |  |  |
|                       | family-dependent)                                       |                                                        |  |  |
| Remaining steps after | <ul> <li>Manual insertion into target HDL</li> </ul>    | - Implementation of instrumented design                |  |  |
| EXOSTIV Core Inserter | code.                                                   | (can be run from EXOSTIV Dashboard                     |  |  |
| has run               | <ul> <li>Synthesis of instrumented design.</li> </ul>   | automatically)                                         |  |  |
|                       | - Implementation of instrumented                        | <ul> <li>Binary file generation.</li> </ul>            |  |  |
|                       | design.                                                 | - FPGA programming with binary                         |  |  |
|                       | <ul> <li>FPGA configuration file generation.</li> </ul> | configuration file.                                    |  |  |
|                       | - FPGA programming with FPGA                            |                                                        |  |  |
|                       | vendor configuration file (bin, bit,                    |                                                        |  |  |
|                       | sof,)                                                   |                                                        |  |  |
| Level of EXOSTIV IP   | The output EXOSTIV IP is set up as a generic IP         | EXOSTIV IP is configured and inserted into the target  |  |  |
| configuration         | ready to be inserted into the RTL code of the           | e design netlist by using a set of queries sent to the |  |  |
|                       | target design. The connection of the EXOSTIV            | FPGA vendor tool. The nodes that need to be            |  |  |
|                       | IP with the internal nodes from the target              | connected to EXOSTIV IP are selected from the target   |  |  |
|                       | design is manual. EXOSTIV IP top level provides         | s design directly parsed from EXOSTIV Dashboard        |  |  |
|                       |                                                         | (using the FPGA vendor tool). After synthesis,         |  |  |

![](_page_9_Picture_0.jpeg)

| a specified number of inputs ready to be | EXOSTIV IP is inserted into the target design netlist |
|------------------------------------------|-------------------------------------------------------|
| connected.                               | and automatically connected to the specified nodes    |
|                                          | from the target design.                               |

The user must select the desired IP insertion flow at startup, when creating a new project with EXOSTIV Dashboard.

- EXOSTIV for AMD: Netlist IP Insertion and RTL IP Insertion choices are available
- EXOSTIV for Intel: Only RTL IP Insertion is available.
- EXOSTIV for Microchip: Only RTL IP Insertion is available.

![](_page_9_Picture_6.jpeg)

Name

new\_project

Create in C:/Users/frede

Browse..

Create

Cancel

![](_page_10_Picture_0.jpeg)

# Chapter 1: Core Inserter

## Locate & Start Core Inserter

The Core Inserter opens when creating a new project and when clicking on the Core Inserter icon in the toolbar:

- From the menu: File > New Project:

![](_page_10_Picture_5.jpeg)

| EXOSTIV Dasi                                 | hboard-A - D:/Projects/Xplorer/Demo/V(<br>elp                                       | J108/src/epf/q4_g12r156q-1.11.0.epf —         |
|----------------------------------------------|-------------------------------------------------------------------------------------|-----------------------------------------------|
| Confi                                        | Link Juration                                                                       | Capture<br>Configuration                      |
| FPGA Type                                    |                                                                                     | Connector                                     |
| Family                                       | Virtex UltraScale                                                                   | Connector type SFP V                          |
| Package                                      | ffva2104                                                                            |                                               |
| Speed grade                                  | -2                                                                                  |                                               |
| Part                                         | xcvu095-ffva2104-2-e                                                                |                                               |
| Search                                       |                                                                                     |                                               |
| Upstream Link                                |                                                                                     | Downstream Link                               |
| Transceiver ba                               | ank 127 🔻                                                                           | ○ Use I2C link                                |
| MGT type                                     | GTY                                                                                 | Transceiver bank 127                          |
| MGT_TxP0                                     | AK42                                                                                | MGT_RxP0 AG45                                 |
| MGT_TxP1                                     | AJ40                                                                                | MGT_RxP1 AF43                                 |
| MGT_TxP2                                     | AG40                                                                                | MGT_RxP2 AE45                                 |
| MGT_TxP3                                     | AE40                                                                                | MGT_RxP3 AD43                                 |
| Reference Clo                                | ck                                                                                  | Downstream Link Rate                          |
| Transceiver ba                               | ank 127                                                                             | Line rate division 1                          |
| MGT_REFCLK                                   | P0 AF38                                                                             | Line rate (Gb/s) 12.5                         |
| MGT_REFCLK                                   | P1 AD38                                                                             | Equalization Auto                             |
| Frequency (Mi                                | Hz) 156.25                                                                          |                                               |
|                                              | Range : 60 MHz to 650 MHz                                                           |                                               |
| Line rate (Gb/s                              | s) 12.5                                                                             |                                               |
| Link rate (Gb/s                              | ;) 50                                                                               |                                               |
| PLL type                                     | QPLL                                                                                |                                               |
| PLL type used<br>EXOSTIV clock               | QPLL<br>output                                                                      |                                               |
|                                              | _                                                                                   |                                               |
|                                              |                                                                                     | Loo Window                                    |
| Info : EXOSTIV<br>Info :<br>Info : Project f | ' Dashboard-A v1.11.0 (Build 231206)<br>ile "D:/Projects/Xplorer/Demo/VCU108/src/ep | /q4_g12r156q-1.11.0.epf* loaded successfully. |
| list flow [ Link w                           | ith AMD Vivado 🗰 🛛 EXOSTIV Probe 🗰 🏾                                                | FPGA link 💢                                   |

![](_page_11_Picture_0.jpeg)

## **Core Inserter - Overview**

The Core Inserter is made of multiple screens to be used sequentially. This sequential flow is summarized in the top area of the Core Inserter. Clicking in each of the flow steps switches the Dashboard display to a specific page. The top flow bar depends on the chosen EXOSTIV Core Inserter flow (RTL flow or netlist flow).

![](_page_11_Picture_3.jpeg)

Schematically, the following steps must be followed to set up and insert EXOSTIV IP ('Core') in a target design:

#### 1) Link Configuration: sets up the link between EXOSTIV IP and EXOSTIV Probe.

This step is used to define the parameters of the physical link between the target FPGA and EXOSTIV Probe: transceivers parameters, pin locations, type of interface, data rates and so on.

#### 2) Capture Configuration: sets up the capture inside the target FPGA.

This step is used to set up EXOSTIV IP's connections with the internal logic of the target FPGA. It also defines the resources reserved for the IP to sample data, define triggering and filtering events and locally store trace data.

If the 'Netlist IP Insertion flow' is used, a connection with the FPGA vendor design tool is required (currently only applies to EXOSTIV for AMD FPGA).

If the 'RTL IP Insertion flow' is used, this steps is used to define the EXOSTIV IP structure and resources (FIFO size, trigger unit complexity, number of ports, ...)

# 3) **Insert EXOSTIV IP (Netlist flow):** synthesizes EXOSTIV IP, inserts it into target design and run instrumented design implementation.

During this step, EXOSTIV Core Inserter calls the FPGA vendor tool to synthesize EXOSTIV IP, insert it into the target FPGA and connect it to the target FPGA nodes chosen at step 2) and run the implementation of the target design instrumented with EXOSTIV IP.

#### Generate EXOSTIV IP (RTL flow): synthesizes EXOSTIV IP.

During this step, EXOSTIV Core Inserter calls the FPGA vendor tool to synthesize EXOSTIV IP, generate a HDL (VHDL or Verilog) top-level file and constraint files. These files must be used to instrument the target design RTL source code: EXOSTIV IP should then be instantiated into the target code and the instrumented design should be synthesized and implemented with the FPGA vendor tool.

![](_page_12_Picture_0.jpeg)

Once the full core inserter flow is over, the target FPGA can be programmed with the generated programming files (the programming files format depends on the chosen FPGA vendor). Thereafter, EXOSTIV Analyzer can be used to capture data (refer to **Chapter 2: Analyzer**).

## **Core Inserter – Linking to FPGA vendor tool in 'Netlist flow'**

(This section only applies to 'Netlist flow Insertion' - currently only available for AMD FPGA.)

Some of the Core Inserter functionalities - such as selecting the IP connections to the target FPGA nodes or selecting the sampling clock of a capture unit – work based on queries sent by EXOSTIV Dashboard to the FPGA Vendor tool (AMD Vivado). *This link is used in 'Netlist flow'* only.

To use these features, a link must be established between EXOSTIV Dashboard and the FPGA Vendor tool.

To establish a link between EXOSTIV Dashboard and Vivado, please proceed as follows:

- 1. Open Vivado and open the project containing the target FPGA design.
- 2. From the flow navigator in Vivado, open synthesized design or a design checkpoint saved after the synthesis of your design.

If the design was not synthesized, you'll have to synthesize it.

 Click on the 'Open EXOSTIV Dashboard' icon in the toolbar. This shortcut is installed with EXOSTIV Dashboard.
 Can't find it? Refer to Appendix A – EXOSTIV Dashboard Installation Notes

| 🚴 demo_vcu108 - [D:/Projects/Xplorer/Demo/VCU108/vivado/demo-vcu108-1.10.1-qsfp_2022.1/demo_vcu108.xpr}- Vivado 2022.1 |              |               |               |                  |                |        |              |              |                 |           |
|----------------------------------------------------------------------------------------------------|--------------|---------------|---------------|------------------|----------------|--------|--------------|--------------|-----------------|-----------|
| <u>F</u> ile                                                                                                    | <u>E</u> dit | F <u>l</u> ow | <u>T</u> ools | Rep <u>o</u> rts | <u>W</u> indow | Layout | <u>V</u> iew | <u>H</u> elp | Q- Quick Access |           |
|                                                                                                    |              | < \ →         |               | ШX               | ۰ 🆌            | 10 H   | Ū            | ¢ ک          | Σ 12 1/         | × 🗖 🗖 🗖 👘 |

If you cannot find it, you can install it from the EXOSTIV Dashboard menu: **Tools > Install Dashboard Shortcut** You'll have to shut down Vivado and restart from 1.

4. After clicking on the shortcut, the following window appears, listing the instances of EXOSTIV Dashboard currently running:

| EXOSTIV Dashboard Lau   | uncher     |              |       |                               | —     |          | ×   |
|-------------------------|------------|--------------|-------|-------------------------------|-------|----------|-----|
| Link to Vivado Bring To | Front      | ew Dashboard |       | Location Network $\checkmark$ |       | Query    | (   |
| Host Name               | IP Address | Local        | Pid   | Project File                  |       |          |     |
| 8PICLT19                |            | yes          | 12128 |                               | (q4_g | 12r156q- | 1.1 |
|                         |            |              |       |                               |       |          |     |
|                         |            |              |       |                               |       |          |     |
|                         |            |              |       |                               |       |          |     |
|                         |            |              |       |                               |       |          |     |
|                         |            |              |       |                               |       |          |     |
|                         |            |              |       |                               |       |          |     |
|                         |            |              |       |                               |       |          |     |
|                         |            |              |       |                               |       |          |     |

![](_page_13_Picture_0.jpeg)

- 5. Select the desired instance and click on 'Link to Vivado'.
- 6. **Switch back to the EXOSTIV Dashboard**. You are now connected to Vivado with EXOSTIV Dashboard.

![](_page_14_Picture_0.jpeg)

## **Core Inserter – Link Configuration**

## Link Configuration: locate and access

- Click on the 'Link Configuration' button of the top bar of the Core Inserter.

![](_page_14_Figure_4.jpeg)

## Link Configuration: overview

The 'Link Configuration window' is used to configure the interface between EXOSTIV IP and EXOSTIV Probe. It sets up the transceivers. Please refer to <u>UG401 – EXOSITV IP user's guide</u> for a detailed description of the IP's parameters.

## Link Configuration: parameters

![](_page_14_Figure_8.jpeg)

![](_page_15_Picture_0.jpeg)

| EXOSTIV Dashboard-A - D:/Projects/Xplorer/Demo/VCU10                                                           | //src/epf/q4_g12r156q-1.11.0.epf | - 🗆 X           |
|----------------------------------------------------------------------------------------------------|----------------------------------|-----------------|
| <u>F</u> ile <u>T</u> ools <u>H</u> elp                                                                        |                                  |                 |
| 🖸 😑 📬 🔐 🔗 🛠 🕷                                                                                                  |                                  |                 |
| Link<br>Configuration                                                                                          | Capture Insert EXOSTIV IP        | Debug<br>Design |
| FPGA Type                                                                                                    | Connector                        |                 |
| Family Virtex UltraScale V                                                                                     | Connector type SFP ~             |                 |
| Package ffva2104 V                                                                                             |                                  |                 |
| Speed grade -2 ~                                                                                               |                                  |                 |
| Part xcvu095-ffva2104-2-e ~                                                                                    |                                  |                 |
| Search                                                                                                    |                                  |                 |
| Upstream Link                                                                                                  | Downstream Link                  |                 |
| Transceiver bank 127 V                                                                                         | ○ Use I2C link                   |                 |
| MGT type GTY                                                                                                   | Transceiver bank 127             |                 |
| MGT_TxP0 AK42                                                                                                  | MGT RxP0 AG45                    |                 |
| MGT_TxP1 AJ40                                                                                                  | MGT_RxP1 AF43                    |                 |
| MGT_TxP2 AG40                                                                                                  | MGT_RxP2 AE45                    |                 |
| MGT_TxP3 AE40                                                                                                  | MGT_RxP3 AD43                    |                 |
| Reference Clock                                                                                                | Downstream Link Rate             |                 |
| Transceiver bank 127 V                                                                                         | Line rate division 1 V           |                 |
| MGT_REFCLK_P0 AF38                                                                                             | Line rate (Gb/s) 12.5            |                 |
| MGT_REFCLK_P1 AD38                                                                                             | Equalization Auto ~              |                 |
| Frequency (MHz) 156.25                                                                                         |                                  |                 |
| Range : 60 MHz to 650 MHz                                                                                      |                                  |                 |
| Line rate (Gb/s) 12.5 V                                                                                        |                                  |                 |
| Link rate (Gb/s) 50                                                                                            |                                  |                 |
| PLL type QPLL V                                                                                                |                                  |                 |
| EXOSTIV dock output                                                                                            |                                  |                 |
|                                                                                                    |                                  |                 |
| <u>و</u>                                                                                                    | Log Window                       |                 |
| 000                                                                                                    |                                  |                 |
|                                                                                                    |                                  |                 |
| and a second second second second second second second second second second second second second second second |                                  |                 |
| ŭ                                                                                                    |                                  |                 |
| letlist flow 🛛 Link with AMD Vivado 🗰 🗍 EXOSTIV Probe 🗱 🗍 FPG                                                  | A link 🗰                         |                 |

Table 1: Link Configuration parameters

![](_page_16_Picture_0.jpeg)

| Control group |                                             | Description                                                       |
|---------------|---------------------------------------------|-------------------------------------------------------------------|
| control Broad |                                             | Description                                                       |
| FPGA Type     | FPGA Type                                   | Use these controls to define the target FPGA family, device,      |
|               | Family Artix-7                              | speed grade and package.                                          |
|               | Package csg325                              |                                                                   |
|               | Speed grade -2 💌                            |                                                                   |
|               | Part xc7a35tcsg325-2 🔻                      |                                                                   |
|               | 1                                           |                                                                   |
|               |                                             |                                                                   |
|               |                                             |                                                                   |
|               | FPGA Type                                   |                                                                   |
|               | Family Arria 10 🔻                           |                                                                   |
|               | Package NF40                                |                                                                   |
|               | Speed grade 3                               |                                                                   |
|               | Part 10AX115N4F40I3SGES                     |                                                                   |
|               | L                                           |                                                                   |
|               |                                             |                                                                   |
|               |                                             |                                                                   |
|               | FPGA Type                                   |                                                                   |
|               | Family SmartFusion 2 V                      |                                                                   |
|               | Package FC1152 ~                            |                                                                   |
|               | Speed grade -1                              |                                                                   |
|               | Part M2S150T(S)-1FC1152                     |                                                                   |
|               | Search                                      |                                                                   |
|               | Search                                      |                                                                   |
|               |                                             |                                                                   |
|               |                                             |                                                                   |
| Connector     | Connector                                   | Choose the connector that will be used on the EXOSTIV             |
|               | Connector type SFP ~                        | Probe. Please refer to <u>'UG201 : Interfacing EXOSTIV Probe</u>  |
|               |                                             | EP Series' Series for more details about the physical             |
|               |                                             | connection with EXOSTIV Probe.                                    |
|               |                                             |                                                                   |
|               |                                             |                                                                   |
|               |                                             |                                                                   |
| Upstream link | Linstream Link                              | Use these controls to set up the 'Upstream link' – that is the    |
|               |                                             | link between EXOSTIV IP and EXOSTIV Probe. This link uses         |
|               |                                             | from 1 to 4 transceivers. The transceivers are designated         |
|               |                                             | from their I/O bank on the FPGA and the I/O site of their 'P'     |
|               |                                             | channel. Please refer to the chosen FPGA pinout and its           |
|               |                                             | connections on the target board.                                  |
|               |                                             |                                                                   |
|               |                                             | At IP insertion, there is no restriction on the number of         |
|               |                                             | transceivers. EXOSTIV Probes have from 1 to 4 usable              |
|               |                                             | transceivers, depending on the chosen option. Please make         |
|               | Upstream link transceivers choice grouped b | sure to generate an EXOSTIV IP that can be used with your         |
|               | 4 (Quad, AMD FPGA and                       | * EXOSTIV Probe.                                                  |
|               | Microchip FPGA)                             |                                                                   |
|               |                                             | Transceiver bank: select the I/O bank of the target FPGA          |
|               |                                             | that is reserved for use with EXOSTIV                             |
|               | Upstream Link                               | <b>MGT_TxP#</b> : click on the corresponding tick box to use this |
|               | Transceiver bank 1E                         | transceiver in EXOSTIV IP. The I/O site for the P pin is          |
|               | MGT type GX                                 | derived from the 'transceiver bank' choice above.                 |
|               | MGT TXP0 AL 37                              |                                                                   |
|               | MGT TXP1 AK39                               |                                                                   |
|               | MGT TxP2 AJ37                               |                                                                   |
|               | MGT TXP3 AH39                               |                                                                   |
|               | MGT TxP4 AG37                               |                                                                   |
|               | MGT TXP5 AF39                               |                                                                   |
|               |                                             |                                                                   |
|               | Upstream link transceivers choice grouped b | by                                                                |
|               | 6 (transceivers banks, Intel FPGA)          |                                                                   |
|               |                                             |                                                                   |
|               |                                             |                                                                   |
|               |                                             |                                                                   |

![](_page_17_Picture_0.jpeg)

| Downstream link | Downstream Link Use I2C link Use I2C link Use transceiver link Transceiver bank I27 MGT_RxP0 AG45 MGT_RxP1 AF43 MGT_RxP2 AE45 MGT_RxP3 AD43                                                                                                    | As described in UG401 – EXOSTIV IP user's guide, EXOSTIV IP<br>implements a downstream link that is used to control the IP<br>during analysis (e.g.: to change the trigger condition at<br>runtime.).<br>This downstream link is implemented differently when using<br>the HDMI or the SFP type of connector:<br>- With the SFP type, the downstream<br>link is implemented with the link<br>itself.<br>Once the SFP type is selected, the<br>location of the downstream link<br>transceiver must be specified.<br>- With the HDMI type, 2 extra pins are<br>needed on the FPGA package for a<br>downstream link using a protocol<br>similar to I2C.<br>Once the HDMI type is selected, the<br>location and I/O standard of these<br>pins must be specified. |
|-----------------|----------------------------------------------------------------------------------------------------|----------------------------------------------------------------------------------------------------|
|                 |                                                                                                    | Please refer to <u>UG201 : Interfacing EXOSTIV Probe EP Series</u> for a detailed description of the pin allocation and the required physical connections.                                                                                                    |
| Reference clock | Reference Clock         Transceiver bank       127         MGT_REFCLK_P0       AF38         MGT_REFCLK_P1       AD38         Frequency (MHz)       156.25         Line rate (Gb/s)       12.5         Uine rate (Gb/s)       12.5         Uink rate (Gb/s)       50         PLL type       QPLL         EXOSTIV dock output       Image: 60 MHz to 650 MHz         EXOSTIV dock output       Image: 60 MHz to 650 MHz         Reference Clock controls for AMD FPGA         Reference Clock       Image: 70 MHz to 800 MHz         MGT_REFCLK_P0       AE29         Image: 30 MHz to 800 MHz       Range: 30 MHz to 800 MHz         Uine rate (Gb/s)       6.6         Uine rate (Gb/s)       6.6         Uine rate (Gb/s)       26.4         PLL type used       PUL         EXOSTIV dock output       Image: 30 MHz to 800 MHz         Reference Clock controls for Intel FPGA       Image: 30 MHz to 800 MHz         Reference Clock controls for Intel FPGA       Image: 70 MHz         Reference Clock       Image: 70 MHz         Image: 70 MHz       70 MEZ         Image: 70 MHz       70 MEZ         Image: 70 MHz       70 MEZ         Image: 70 MHz | This group of control sets up the transceivers' reference<br>clock.<br>The chosen clock depends on the board design.<br>Specify the location it is taken from and the clock frequency.<br>Based on the specified frequency, the desired data rate (line<br>rate) can be derived.<br>The 'EXOSTIV clock output' tick box is a deprecated<br>functionality that should not be used anymore and will be<br>removed from 2024 software builds.                                                                                                    |

![](_page_18_Picture_0.jpeg)

## **Core Inserter – Capture Configuration**

## **Capture Configuration: locate and access**

![](_page_18_Figure_3.jpeg)

## **Capture Configuration: overview**

The 'Capture Configuration window' is used to set up the EXOSTIV IP's 'capture' logic. It is used to:

- Define the number of nodes from the target FPGA that will be sampled and observed;
- If netlist mode is used (AMD FPGA only), select the nodes to be observed from the target netlis;
- Define the resources allocated to the EXOSTIV IP to detect a trigger condition, sample data from the target FPGA and to send it outside the FPGA to EXOSTIV Probe.

![](_page_18_Figure_9.jpeg)

## Capture Configuration: adding & configuring Capture Units

A 'Capture Unit' is the logic unit added to the EXOSTIV IP, that takes care about sampling data from the target FPGA and sending it to the EXOSTIV Probe.

Each Capture Unit:

- **is connected to 1 to 16 'Data Group(s)'**. The Data Groups are multiplexed and the user can switch from one data group to another during analysis without
  - having to recompile the EXOSTIV IP. Each Data Group can be connected to up to 2,048 FPGA internal logic nodes.
- uses 1 single clock for sampling data.

This clock is chosen among the clocks available internally in the target FPGA. If EXOSTIV must collect data **from more than one clock domain**, a separate capture unit has to be defined for each clock domain. Multiple capture units can use the same reference clock for sampling data.

includes logic for triggering and data qualification.
 This logic is used to detect the conditions for starting a conturp and for fill

This logic is used to detect the conditions for starting a capture and for filtering the data.

![](_page_19_Picture_0.jpeg)

- **includes one FIFO**, that is used for buffering data before sending to the transceivers. This FIFO is implemented by using blocks of memory from the target FPGA fabric.

| EXOSTIV Dashboard-A - D:/Projects/Xplorer/Demo/VCU108/src/epf/q4_g12r156q-1.11.0.epf                              | – 🗆 ×           |
|----------------------------------------------------------------------------------------------------|-----------------|
| Eile Iools Help                                                                                                   |                 |
|                                                                                                    |                 |
| Link Configuration Capture Linsert EXOSTIV IP                                                                     | Debug<br>Design |
| Capture units (4 out of max. 16) Patterns                                                                         |                 |
| ✓ Patterns Triggering Data                                                                                        |                 |
| Counter Trigger unit type Levels / Edges / Comparisons V Fifo depth 1024                                          | ~               |
| Sine Bit operations X, 0, 1, R, F, B, N Number of data groups 3 out of max                                        | <. 16           |
| Random Bus operations ==, >, <, >=, <=, <>, in range, out of range Number of data probes 16 out of m              | ax. 2048        |
| Vide     Vide     Concerner Warn     Dealer     Vide                                                              |                 |
| SDI Strance ukličation                                                                                            |                 |
| Noise Number of pipes Disabled V                                                                                  |                 |
| Double click to add Data Group                                                                                    |                 |
| V AXIS_slave Sampling Clock                                                                                       |                 |
| Devide did to add Data Group                                                                                      |                 |
| AUXE master     Clock frequency (MHz)     (optional, only used for bandwith estimation)                           |                 |
| read_port Capture Unit Status                                                                                     |                 |
| Double click to add Data Group                                                                                    |                 |
| Double click to add Capture Unit Distraming to probe with 16 probes is possible at maximum frequency 382.8125 MHz |                 |
| Capturing in burst to probe is always possible.                                                                   |                 |
| Data groups efficiency                                                                                            |                 |
| Counter 100% (16/16)                                                                                              |                 |
| Sine 100% (16/16)                                                                                                 |                 |
|                                                                                                    |                 |
| A data y oups are optimizing used.                                                                                |                 |
|                                                                                                    |                 |
|                                                                                                    |                 |
|                                                                                                    |                 |
|                                                                                                    |                 |
|                                                                                                    |                 |
|                                                                                                    |                 |
| Loo Window                                                                                                    |                 |
|                                                                                                    |                 |
|                                                                                                    |                 |
| ete ete                                                                                                    |                 |
| Consc                                                                                                    |                 |
| Netlet flow [ Link with AMD Woods 🛠 [ EVOCTTV Drobe 🛠 [ EPICA link 🛠                                              |                 |

## To add or remove capture units and/or data groups:

| Capture units (4 out of max. 16)                                   | Capture units (4 out of max. 16)                                                                                                    |
|--------------------------------------------------------------------|----------------------------------------------------------------------------------------------------|
| ✓ Patterns                                                         | ✓ Patterns X                                                                                                    |
| Counter Double click here to add a data                            | Counter                                                                                                    |
| Sine group in this capture unit                                    | Sine                                                                                                    |
| Random                                                             | Random                                                                                                    |
| Double click to add Data Group                                     | Double click to add Data Group                                                                                                    |
| SDI                                                                | Capture units (4 out of max. 16)                                                                                                    |
| Noise                                                              | × Patterne                                                                                                    |
| Double click to add Data Group                                     | Patterns                                                                                                    |
| ✓ AXIS_slave                                                       | Counter                                                                                                    |
| write port                                                         | Sine                                                                                                    |
| Double click to add Data Group                                     | Random 🖌 🗶                                                                                                    |
| Double click here to add a capture unit                            | Double click to add Data Group                                                                                                    |
| Double click to add Data Group<br>Double click to add Capture Unit | Hover on the Capture Unit or the Data<br>Group and click on the 'X' to remove<br>it. Removing a capture unit also<br>removes the data groups of this<br>capture unit. |

![](_page_20_Picture_0.jpeg)

## To set up a capture unit or a data group:

Click on the capture unit or the data group that you wish to set up. The Dashboard controls switch to the selected element's settings page.

| 'N | etl | ist | Fl  | low' | • |
|----|-----|-----|-----|------|---|
|    |     | 150 | ••• | 000  |   |

| Capture units (4 out of max. 16)                                                                                                   |                                                                                          | Patte                                                                                | rns                        |                                           |                   |   |
|----------------------------------------------------------------------------------------------------|------------------------------------------------------------------------------------------|--------------------------------------------------------------------------------------|----------------------------|-------------------------------------------|-------------------|---|
| ✓ Patterns<br>Counter<br>Sine                                                                                                    | Triggering<br>Trigger unit type<br>Bit operations                                        | Levels / Edges / Comparisons                                                         | ~                          | Data<br>Fifo depth                        | 1024              | ~ |
| Random<br>Double click to add Data Group<br>Y Video                                                                                | Bus operations<br>Event counter width                                                    | ==, >, <, >=, <=, <>, in range, out of<br>Disabled                                   | frange<br>V                | Number of data groups                     | 16 out of max. 16 |   |
| SDI<br>Noise<br>Double click to add Data Group                                                                                     | Storage qualification<br>Number of pipes                                                 | Disabled                                                                             | ~                          |                                           |                   |   |
| <ul> <li>AXIS_slave</li> <li>write_port</li> <li>Double click to add Data Group</li> <li>AXIS_master</li> <li>read_port</li> </ul> | Sampling Clock<br>Clock signal <u>u_</u><br>Clock frequency (MHz)<br>Capture Unit Status | demo/sys_clk (optional, only use                                                     | l for band                 | with estimation)                          |                   |   |
| Double click to add Data Group<br>Double click to add Capture Unit                                                                 | Sampling clock                                                                           | Streaming to probe with 16 probes     Official Capturing in burst to probe is always | is possible<br>ays possibl | e at maximum frequency 3<br>e.            | 82.8125 MHz.      |   |
|                                                                                                    | Data groups efficiency                                                                   | Counter<br>Sine<br>Random<br>() All data groups are optimally used                   | 100<br>100<br>100          | % (16 / 16)<br>% (16 / 16)<br>% (16 / 16) |                   |   |

![](_page_20_Figure_5.jpeg)

![](_page_21_Picture_0.jpeg)

#### 'RTL Flow'

| Capture units (2 out of max. 16)                                                                                                    | video                                                                                                    |                        |
|----------------------------------------------------------------------------------------------------|----------------------------------------------------------------------------------------------------|------------------------|
| pattern     Data Group 1     Double click to add Data Group     video     Data Group 1     Double click to add Data Group     Double click to add Capture Unit | Triggering     Data       Trigger unit type     Levels / Edges / Comparisons     Pilfo depth       Bit operations     X, 0, 1, R, F, B, N       Bit operations     =->, <, >=, <=, <>, in range, out of range       Event counter width     16       Sequencer Depth     Disabled       Number of pipes     Disabled                                                         | ×. 16<br>ax. 2048<br>5 |
|                                                                                                    | Sampling Clock Clock frequency (MHz) 150 Capture Unit Status Sampling dock ① Streaming to probe at 150 MHz is possible with maximum 64 probes. ① Streaming to probe with 46 probes is possible at maximum frequency 153, 125 MHz. ① Capturing in burst to probe is always possible. Data groups efficiency Data Group 1 100% (46 / 46) ① All data groups are optimally used. |                        |

| Data Group 1                                                                                                    |
|----------------------------------------------------------------------------------------------------|
| The RTL flow doesn't require signals to be selected in the user design.<br>Only the number of probes must be defined.<br>Number of nodes currently defined for this capture unit: 46. |
|                                                                                                    |
|                                                                                                    |
|                                                                                                    |
| TC                                                                                                    |

![](_page_22_Picture_0.jpeg)

## Capture Unit parameters in 'Netlist flow'

(This section only applies to 'Netlist flow Insertion' – currently only available for AMD FPGA.)

### Table 2: Capture Unit parameters

| Control group  |                                                                                                    | Description                                                                                                    |  |  |  |
|----------------|----------------------------------------------------------------------------------------------------|----------------------------------------------------------------------------------------------------|--|--|--|
| Triggering     | Trigger unit type       Levels / Edges / Comparisons ▼         Bit operations       X, 0, 1, R, F, B, N         Bus operations       ==         Counter width       Disabled         Sequencer Depth       Disabled         Storage qualification | <ul> <li>Defines the trigger settings for the selected capture unit.</li> <li>Trigger unit type: use this drop-down list to select between 'Levels / Edges / Comparisons' or 'Levels / Edges' only. This setting sets the complexity of the trigger unit by enabling / disabling 'comparison operators'. 'Levels / Edges / Comparisons' requires more FPGA resources. The available operations are summarized under the drop-down control.</li> <li>Counter width: specifies the width of the events counter (will be available in a future version of the Dashboard).</li> <li>Sequencer depth: specifies the depth of the sequential counter state machine (will be available in a future version of the Storage qualification: use this tick box to enable/disable storage qualification for the selected capture unit. 'Storage qualification' allows defining logic conditions on the capture unit inputs in order to filter the incoming data for capture.</li> <li>Number of pipes: defines the number of pipelining stages placed in each of the data groups paths before the capture unit's multiplexer.</li> </ul> |  |  |  |
| Data           | Data<br>Fifo depth 2048<br>Number of data groups 3 out of max. 16<br>Number of data probes 16 out of max. 2048                                                                                                    | <ul> <li>Sets up the Capture Unit FIFO and summarizes the capture unit's size         <ul> <li>Fifo depth: specifies the capture unit's FIFO depth. Selectable values: 1024 to 8192.</li> <li>Number of data groups (informative only) shows the number of data groups defined for this capture unit.</li> <li>Number of data probes (informative only) shows the width of the capture unit in bits. This value is the width of the largest data group connected to the capture unit. It also defines the FIFO width.</li> </ul> </li> </ul>                                                                                                    |  |  |  |
| Sampling clock | Sampling Clock<br>u_demo/Clk                                                                                                    | <ul> <li>Defines the reference clock from the target FPGA design used to sample data with the selected capture unit.</li> <li>If data from more than one clock domain must be sampled, a separate capture unit for each clock domain should be defined.</li> <li>To select this clock from the design loaded in Vivado, link dashboard to Vivado first. Then click on</li></ul>                                                                                                    |  |  |  |

![](_page_23_Picture_0.jpeg)

#### Data Group parameters in 'Netlist flow'

(This section only applies to 'Netlist flow Insertion' - currently only available for AMD FPGA.)

| Signal Names       | Data         | Trigger      |
|--------------------|--------------|--------------|
| u_demo/sdi_B[90]   | $\checkmark$ |              |
| u_demo/sdi_G[90]   | $\checkmark$ |              |
| u_demo/sdi_R[90]   | $\checkmark$ |              |
| u_demo/sdi_HBlank  | $\checkmark$ |              |
| u_demo/sdi_SOF     | $\checkmark$ |              |
| u_demo/sdi_Valid   | $\checkmark$ |              |
| u_demo/sdi_VBlank  | $\checkmark$ |              |
| u_demo/sdi_LN[110] | $\checkmark$ | $\checkmark$ |

Each signal connected to the selected data group can be defined as 'Data only' or 'Data and Trigger' with 2 tick boxes. When defined as 'trigger', this signal can be used to define trigger condition during analysis. Unselecting the 'trigger' option for a signal helps reduce the logic resources required for implementing EXOSTIV IP.

### How to select capture unit clocks and data groups signals?

Defining the Capture Unit's sampling clock and selecting the signals (nodes) connected to a data group requires browsing the target FPGA design. To do this, EXOSTIV Dashboard establishes a link with the FPGA vendor tool (Vivado for AMD FPGAs) and sends queries to it.

Please refer to <u>'Core Inserter – Linking to FPGA vendor tool</u>' to know how to establish this link.

#### To select the Capture Unit's sampling clock:

- 1. Select the desired Capture Unit from the left column.
- 2. Click on in the 'Sampling Clock' controls group. It opens the 'Connect Probes' window, from which you can browse the target FPGA design and select the desired clock signal. Click on 'Done'.

| Connect Probes               |                            |
|------------------------------|----------------------------|
| Design Hierachy              |                            |
| ✓ vcu108                     | ^                          |
| dbg_hub                      |                            |
| ✓ u_demo                     |                            |
| > blk_dummy.u_c64_buf        |                            |
| > blk_dummy.u_sys_buf        |                            |
| > blk_dummy.u_vid_buf        |                            |
| cdc_speed                    | Provice decign             |
| cdc_speed_sel_2              | Drowse design              |
| > u_afifo                    | <b>-</b>                   |
| > u_axis                     |                            |
| > u_ck_prog                  |                            |
| > u_ckgen                    |                            |
| > u_color                    | ×                          |
| min en 1 👘 en 100            | ····                       |
| Filter Signals Signal filter | Search                     |
| Found Signals                | Clock Signal               |
| clk_20                       | u_demo/vid_clk             |
| clk_100                      |                            |
| clk_200                      |                            |
| shared_refclk_div            | Colorito de ala ale staval |
| si570_clk                    | Selected clock signal      |
| si5328_clk                   |                            |
| sl_iport0[1]                 | >                          |
| sl_iport0_1[1]               |                            |
| sl_iport0_2[1]               |                            |
| sys_clk                      |                            |
| vid_clk                      |                            |
|                              |                            |
| Clock signals list           |                            |
| 1                            | Cancel Done                |

![](_page_24_Picture_0.jpeg)

## To select a Data Group's signals:

- 1. Select the desired Data Group from the left hand column
- 2. Click on 'Edit Probes'

| Capture units (2 out of max. 16) | Video-HD-SDI                            |           |          |
|----------------------------------|-----------------------------------------|-----------|----------|
| ✓ Capture Unit 1                 | Edit Probes                             |           |          |
| Sine                             | Signal Names                            | Data      | Trigger  |
| Counter                          | u demo/cdi BIO 01                       |           |          |
| Random                           | u demo/sdi_G[90]                        |           | H        |
| Double click to add Data Group   | u_demo/sdi_R[90]                        |           |          |
| ✓ Capture Unit 2                 | u_demo/sdi_HBlank                       |           |          |
| Video-HD-SDI                     | u_demo/sdi_SOF                          |           |          |
| Double click to add Data Group   | u_demo/sdi_Valid                        |           |          |
| Double click to add Capture Unit | u_demo/sdi_VBlank<br>u_demo/sdi_LN[110] | $\square$ | $\Sigma$ |

3. In the 'Connect Probes' window, the design loaded in Vivado can be browsed and its internal nodes / signals are listed. Use the window controls to select the signals you wish to insert in the selected Data Group from the selected Capture Unit. Click on 'Done' once you're finished.

| Connect Probes               |                    |        |
|------------------------------|--------------------|--------|
| Design Hierachy              |                    |        |
| ✓ vcu108                     |                    | ^      |
| dbg_hub                      |                    |        |
| ✓ u_demo                     |                    |        |
| > blk_dummy.u_c64_buf        |                    |        |
| blk_dummy.u_sys_buf          | Browco docign      |        |
| > blk_dummy.u_vid_buf        | browse design      |        |
| cdc_speed                    |                    |        |
| cac_speed_sei_2              |                    |        |
|                              |                    |        |
|                              |                    |        |
| > u ckgen                    |                    |        |
| > u color                    |                    | ~      |
|                              | •••                |        |
| Filter Signals Signal filter |                    | Search |
| Found Signals                | Data Signals       |        |
| CLK_125MHZ_N                 | u_demo/vid_SOF     |        |
| CLK_125MHZ_P                 | u_demo/vid_VBlank  |        |
| CPU_RESET_IBUF               | u_demo/vid_HBlank  |        |
| CPU_RESET                    | u_demo/vid_Valid   |        |
| GPIO_DIP_SW1                 | u_demo/vid_LN[110] |        |
|                              | u_demo/vid_R[90]   |        |
| GPIO_DIP_SW2                 |                    |        |
| GPIO DIP SW3                 |                    |        |
| GPIO DIP SW3 IBUF            |                    |        |
| GPIO_LED_0_LS                | Selected signals   |        |
| GPIO_LED_0_LS_OBUF           | Sciected Signals   |        |
| GPIO_LED_1_LS                |                    |        |
| GPIO_LED_1_LS_OBUF           |                    |        |
| GPIO LED 2 LS                | ¥                  |        |
| Number of probes : 46        | Cancel             | Done   |

![](_page_25_Picture_0.jpeg)

![](_page_25_Picture_1.jpeg)

The sampling clock and the signals connected to a capture unit should be chosen as part of the same clock domain. If a clock is selected and the chosen signals of a data group are not in the corresponding clock domain, it will result a longer implementation of the EXOSTIV IP in the target design – and likely – a timing error. EXOSTIV Dashboard future releases will include an automatic clock selection from data group signals to facilitate the definition and setup of data groups.

## Capture Unit parameters in 'RTL flow'

| Control group |                                                                                                    |                                                                                                    |                                                | Description                                                                                                    |
|---------------|----------------------------------------------------------------------------------------------------|----------------------------------------------------------------------------------------------------|------------------------------------------------|----------------------------------------------------------------------------------------------------|
| Triggering    | Triggering<br>Trigger unit type<br>Bit operations<br>Counter width<br>Sequencer Depth<br>Storage qualification<br>Number of pipes | Levels / Edges / Comparisons           X, 0, 1, R, F, B, N         ==         Disabled         Disabled         Disabled | Defines the                                    | trigger settings for the selected capture unit.<br>Trigger unit type: use this drop-down list to<br>select between 'Levels / Edges / Comparisons'<br>or 'Levels / Edges' only.<br>This setting sets the complexity of the trigger<br>unit by enabling / disabling 'comparison<br>operators'. 'Levels / Edges / Comparisons'<br>requires more FPGA resources.<br>The available operations are summarized under<br>the drop-down control.<br>Counter width: specifies the width of the events<br>counter (will be available in a future version of<br>the Dashboard).<br>Sequencer depth: specifies the depth of the<br>sequential counter state machine (will be<br>available in a future version of the Dashboard).<br><b>Storage qualification:</b> use this tick box to<br>enable/disable storage qualification for the<br>selected capture unit.<br>'Storage qualification' allows defining logic<br>conditions on the capture unit inputs in order to<br>filter the incoming data for capture.<br><b>Number of pipes:</b> defines the number of<br>pipelining stages placed in each of the data<br>groups paths before the capture unit's<br>multiplexer. |
| Data          | Data<br>Fifo depth<br>Number of data groups<br>Number of data probes                                                              | 1024   3 out of max. 16 16 out of max. 2048 obes 0 out of 16                                                             | Sets up the<br>unit's size<br>-<br>-<br>-<br>- | Capture Unit FIFO and summarizes the capture<br>Fifo depth: specifies the capture unit's FIFO<br>depth. Selectable values: 1024 to 8192.<br>Number of data groups: specifies the the<br>number of data groups defined for this capture<br>unit.<br>Number of data probes: specifies the width of<br>the capture unit in bits. This value is the width<br>of the data groups connected to the capture<br>unit. It also defines the FIFO width.<br>Number of data only probes: select the tick box<br>to activate the control. It specifies the number<br>of nodes ('data probes') connected to the<br>capture unit that should be used as 'data only'.<br>In such a case, the IP will feature the specified<br>number of inputs that won't be connected to<br>the capture unit logic for triggering. This option<br>helps saving on the capture unit logic resources<br>when the trigger does not have to be sensitive<br>to all the capture unit's inputs.                                                                                                    |

![](_page_26_Picture_0.jpeg)

#### Data Group parameters in 'RTL flow'

There are no additional parameters for the data groups. The target design nodes are selected by instantiating the IP in the RTL code. Selecting a data group displays the following message, reminding of the specified total width (number of nodes that can be connected) of the data group.

|     | Capture units (3 out of max. 16) |   | Vid-Extended                                                            |
|-----|----------------------------------|---|-------------------------------------------------------------------------|
| ✓ P | Pattern                          |   |                                                                         |
|     | Cnt                              | × | The RTL flow doesn't require signals to be selected in the user design. |
|     | Sine                             |   |                                                                         |
|     | Noise                            |   | Number of nodes currently defined for this capture unit: 80.            |
|     | Double click to add Data Group   |   |                                                                         |
| ~ v | /ideo                            |   |                                                                         |
|     | SDI                              |   |                                                                         |
|     | Noise                            |   |                                                                         |
|     | Double click to add Data Group   |   |                                                                         |
| ~ v | /id-Extended                     |   | •                                                                       |
|     | Vid-Extended                     |   |                                                                         |
|     | Double click to add Data Group   |   |                                                                         |
|     | Double click to add Capture Unit |   |                                                                         |
|     |                                  |   |                                                                         |
|     |                                  |   |                                                                         |
|     |                                  |   |                                                                         |
|     |                                  |   |                                                                         |
|     |                                  |   |                                                                         |
|     |                                  |   |                                                                         |
|     |                                  |   |                                                                         |
| <   |                                  |   | >                                                                       |

## **Capture Unit status**

Streaming data' is the ability to send data to the Exostiv Probe that exceed the storage reserved in the capture unit FPGA memory. This mode of transfer is selected in the Exostiv Dashboard Analyzer (or the Exostiv Blade client) – the alternative mode being 'burst to probe'.

| Data               |                 | ^ |
|--------------------|-----------------|---|
| Transfer mode      | Stream to Probe | ~ |
| Number of captures | 100 1 to 4,461  |   |

In a first approach, the capture unit is able to stream data out if the bandwidth required to sample data (sampling frequency x number of bits) is lower or equal to the bandwidth available at the transceivers (SERDES).

However, there are additional parameters that condition this ability, like the internal granularity of the IP, the bandwidth efficiency of the DDR accesses in the Exostiv Probe (or Exostiv Blade), and so on. The following article provides a formal computation: <u>'How many nodes can I sample continuously without creating overflows?'</u>.

Exostiv Dashboard and Exostiv Blade client provide this information in their graphical interface – check the **'Capture Unit Status' section'** in the core inserter. This section is available for all capture units (see picture below).

![](_page_27_Picture_0.jpeg)

| Link<br>Configuration                                      | Capture<br>Configuration                                           | Insert<br>EXOSTIV IP                                                                                                    | Debug<br>Design                                                                                            |
|------------------------------------------------------------|--------------------------------------------------------------------|----------------------------------------------------------------------------------------------------|----------------------------------------------------------------------------------------------------|
| Capture units (4 out of max. 16)                           |                                                                    | Video                                                                                                    |                                                                                                    |
| Patterns<br>Counter                                        | Triggering<br>Trigger unit type                                    | Levels / Edges / Comparisons                                                                                                    | Fifo depth 2048 🗸                                                                                          |
| Random<br>Double click to add Data Group                   | Bit operations<br>Bus operations<br>Event counter width            | X, 0, 1, R, F, B, N<br>==, >, <, >=, <=, <>, in range, out of range<br>12 ~ N                                                                             | Number of data groups         2 out of max. 16           Number of data probes         47 out of max. 2048 |
| Video<br>SDI<br>Noise                                      | Sequencer Depth<br>Storage qualification<br>Number of pipes        | Disabled V<br>Disabled V                                                                                                    |                                                                                                    |
| Double click to add Data Group                             | Sampling Clock<br>Clock signal                                     | mo/vid_dk                                                                                                    |                                                                                                    |
| AXIS_master<br>read_port<br>Double click to add Data Group | Clock frequency (MHz) 150<br>Capture Unit Status<br>Sampling clock | (optional, only used for bandwith                                                                                                    | estimation)                                                                                                |
| Double click to add Capture Unit                           |                                                                    | Streaming to probe at 150 MHz is possible with m     Streaming to probe with 47 probes is possible at     Capturing in burst to probe is always possible. | naximum 256 probes.<br>maximum frequency 382.8125 MHz.                                                     |
|                                                            | Data groups efficiency                                             | SDI 97% (<br>Noise 100% (                                                                                                    | (46 / 47)<br>(47 / 47)                                                                                     |
|                                                            |                                                                    | <ul> <li>Data group "SDI" is not optimally used.</li> <li>Consider adding probes to this data group to use</li> </ul>                                     | e the link bandwidth optimally.                                                                            |

For the 'Capture Unit Status' to provide a correct information, the following data is required:

- The width of the capture unit in bits. In 'Netlist insertion mode', this value is automatically computed after the nodes to be observed from the target design are selected. In 'RTL insertion mode', this value is an input field that needs to be speficied when setting up core generation.
- 2. The frequency of the sampling clock. Worth noting, this value is not automatically detected and must be provided. In Exostiv Dashboard, this value is optional; in Exostiv Blade client, this value must be entered. The value must be entered as MHz.

The 'Capture Unit Status' returns the following information:

## 'Sampling clock' subsection.

1. Whether 'streaming' is possible or not at the specified sampling frequency. It also provides the maximum number of bit (max width) of the capture unit to be able to stream at the specified sampling frequency.

For the specified capture unit width, it provides the maximum sampling frequency at which streaming remains possible.

2. It reminds the user that the 'burst to probe' mode remains a valid option, as it uses a flow control mechanism with back pressure to prepare and send bursts of data from a buffer implemented in the target FPGA memory.

## 'Data groups efficiency' subsection

In this section, the tool checks whether all data groups are populated with the specified number of bits. Capture units are generated using the largest of the multipexed data groups connected to it. If a data group is composed of a smaller number of bit, some reserved resources and bandwidth are basically wasted.

![](_page_28_Picture_0.jpeg)

## Core Inserter – Insert EXOSTIV IP (Netlist flow)

(Only applies to 'netlist flow', available for AMD FPGA)

## **Insert EXOSTIV IP: locate and access**

![](_page_28_Figure_4.jpeg)

## **Insert EXOSTIV IP: overview**

The 'Run Insertion window' is used to start the insertion of EXOSTIV IP in the target FPGA design. For that purpose, there must be a link with the FPGA vendor tool (Vivado). To link EXOSTIV Dashboard to Vivado, please refer <u>Core Inserter – Linking to FPGA vendor tool.</u>

The 'Run Insertion window' controls are summarized below:

| EXOSTIV Dashboard-A - D:/Projects/Xplorer/Demo/VCU108/src/epf/q4_g12r156q-1.11                                                                                                    | 1.0.epf — 🗆 🗙                                                                                                    |
|----------------------------------------------------------------------------------------------------|----------------------------------------------------------------------------------------------------|
| <u>File Tools H</u> elp                                                                                                    |                                                                                                    |
| 🔁 🧰 📾 🥔 🛠 🔆                                                                                                    |                                                                                                    |
| Link Configuration Capture Configuration                                                                                                    | Insert Debug Design                                                                                                    |
| Insert EXOSTIV IP                                                                                                    | to start the EXOSTIV IP insertion process                                                                               |
| Conliguration                                                                                                    |                                                                                                    |
| Vivado installation folder                                                                                                    | EXOSTIV IP instance name iexi_top                                                                                       |
| Use IP cache Manage Cache                                                                                                    |                                                                                                    |
| Progress Path to                                                                                                    | Vivado installation EXOSTIV IP instance name                                                                            |
| Checking configuration                                                                                                    |                                                                                                    |
| Starting Vivado shell                                                                                                    | - · · ·                                                                                                    |
| Creating IO project                                                                                                    | -                                                                                                    |
| Generating transceiver sites                                                                                                    | · · · ·                                                                                                    |
| Creating debug core project IP cache controls                                                                                                    |                                                                                                    |
| Configuring debug core                                                                                                    |                                                                                                    |
| Generating memories                                                                                                    | · ·                                                                                                    |
| Generating transceivers                                                                                                    |                                                                                                    |
| Synthesising debug core                                                                                                    | · · ·                                                                                                    |
| Inserting debug core                                                                                                    |                                                                                                    |
| Connecting probes                                                                                                    | -                                                                                                    |
| ☑ Implement design impl_1 ✓                                                                                                    | - 💉 🖊 🔤 - 👘                                                                                                    |
| Generate bitstream                                                                                                    |                                                                                                    |
|                                                                                                    | Flow progress bars                                                                                                    |
|                                                                                                    | \ <u></u>                                                                                                    |
|                                                                                                    | Log Window                                                                                                    |
| Jimo: received invado query packet (p=192,168,1-45,host=84(LL) 19, pid=13668)     Jimo: Repeived Init to Vivado request.     Info: Received Init to Vivado request.     Info: Acknowledged link to Vivado request. | Optional: start implementation and bitstream generation after synthesis (recommended). Specify the implementation name. |
| vetlist flow 🛛 Link with AMD Vivado ✔ 🗍 EXOSTIV Probe 🗱 🗍 FPGA link 😫                                                                                                    | If not selected, the implementation and bitstream                                                                       |
| • • • • • • • • • • • • • • • •                                                                                                    | generation will need to be started manually from<br>Vivado.                                                             |

Schematically, when hitting the 'Insert EXOSTIV IP', EXOSTIV Core Inserter will:

- 1. Synthesize the EXOSTIV IP
- 2. Insert the EXOSTIV IP into the target FPGA design loaded in Vivado
- 3. Run the chosen implementation (if selected)
- 4. Generate the bitstream (if selected).

![](_page_29_Picture_0.jpeg)

## Insert EXOSTIV IP: details about the flow

In this section, we provide more details about each step of the EXOSTIV IP insertion flow.

| Checking configuration       | Checks if the options chosen for EXOSTIV IP are coherent and complete.              |
|------------------------------|-------------------------------------------------------------------------------------|
| Starting Vivado Shell        | Starts a separate Vivado session, that will be used to generate the EXOSTIV IP.     |
|                              | Requires a Vivado license to be properly installed and available.                   |
| Creating IO project          | Creates a project and reserves the required transceivers sites.                     |
| Generating transceiver sites |                                                                                     |
| Creating debug core project  | Creates a separate project in the new Vivado session, that will be used to generate |
|                              | the EXOSTIV IP.                                                                     |
| Configuring debug core       | Generates the source files for the EXOSTIV IP as configured with the EXOSTIV        |
|                              | Dashboard Core Inserter.                                                            |
| Generating memories          | Generates EXOSTIV IP's memories, used in the capture units.                         |
| Generating transceivers      | Generates the transceivers required for the EXOSTIV IP.                             |
| Synthesizing debug core      | Synthesizes EXOSTIV IP.                                                             |
| Inserting debug core         | Inserts EXOSTIV IP into the target design netlist.                                  |
| Connecting probes            | Connects the chosen nodes from the target design to the inserted EXOSTIV IP.        |
| Implement design             | Runs design implementation with Vivado.                                             |
| Generate bitstream           | Generates programming file with Vivado.                                             |

![](_page_30_Picture_0.jpeg)

# Core Inserter – Generate EXOSTIV IP (RTL flow)

## Exostiv Dashboard-A – Generate EXOSTIV IP in RTL flow for AMD FPGA

The 'Generate EXOSTIV IP' is available for RTL flow projects only. The 'Generate EXOSTIV IP' window and controls are accessible by clicking on the corresponding button on the flow bar.

| EXOSTIV Dashboard-A - C:/Users/frede/new_projectamd.epf                                                                                                    |                   |                            | - 🗆 X            |
|----------------------------------------------------------------------------------------------------|-------------------|----------------------------|------------------|
| <u>File T</u> ools <u>H</u> elp                                                                                                    |                   |                            |                  |
| 🔮 🗰 📬 🚰 🥜 🛠 🔆                                                                                                    |                   |                            |                  |
| Link Configuration Configuration                                                                                                    | $\mathbf{F}$      | Generate<br>EXOSTIV IP     | Debug<br>Design  |
| Generate EXOSTIV IP                                                                                                    | the EXOSTIV IP    | generation process         |                  |
| Configuration                                                                                                    | Output            |                            |                  |
| Vivado installation folder                                                                                                    | EXOSTIV IP instan | re name lexi top           | i                |
| Use IP cache                                                                                                    | Output folder     |                            |                  |
| Progress                                                                                                    |                   | EXOSTIV IP instance name a | ad output folder |
| Checking configuration                                                                                                    | installation      |                            | in output loider |
| Starting Vivado shell                                                                                                    |                   | -                          |                  |
| Creating IO project IP cache controls                                                                                                    |                   |                            |                  |
| Generating transceiver sites                                                                                                    |                   | -                          |                  |
| Creating debug core project                                                                                                    |                   |                            |                  |
| Configuring debug core                                                                                                    |                   | -                          |                  |
| Generating memories                                                                                                    |                   |                            |                  |
| Generating transceivers                                                                                                    |                   | -                          |                  |
| Synthesising debug core                                                                                                    |                   | -                          |                  |
| Exporting files                                                                                                    |                   | -                          |                  |
|                                                                                                    |                   |                            | ų <u>/</u> i     |
|                                                                                                    |                   | /                          |                  |
|                                                                                                    |                   | Flow progress ba           | irs              |
| g<br>Info : Replied to Vivado query packet.                                                                                                    | Log Window        | 1.10                       | ^                |
| J Info : Connecting to license server<br>Info : Leased license from server wss://192.168.1.43:44444                                                                                                    |                   |                            |                  |
| Info : EXOSTIV Dashboard-A v1.11.0 (Build 231206)                                                                                                    |                   |                            |                  |
| Info : Project file "C:/Users/frede/new_projectamd.epf" written successfully.                                                                                                    |                   |                            |                  |
| U and the operation of post syn control of post syn control of the syn of the syn of the |                   |                            | ~                |
| TL flow   Link with AMD Vivado 🗰   EXOSTIV Probe 🗱   FPGA link 🗮                                                                                                    |                   |                            |                  |

![](_page_31_Picture_0.jpeg)

| 📃 EXOSTIV Dashboard-I - C:/Users/frede/new_projectIntel.epf —                                                                                                    | $\times$            |
|----------------------------------------------------------------------------------------------------|---------------------|
| Eile Iools Help                                                                                                    |                     |
| 📴 🧰 💼 😰 🕜 🛠 🐞                                                                                                    |                     |
| Link Capture Configuration Capture EXOSTIV IP Debug Design                                                                                                    |                     |
| Generate EXOSTIV IP<br>Click here to start the EXOSTIV IP generation process                                                                                                    |                     |
| Configuration Output                                                                                                    |                     |
| Quartus installation folden D://CAD/ntelFPGA.pro/22.1/quartus/bin54                                                                                                    |                     |
| Use IP cache Manage Cache Output folder                                                                                                    |                     |
| Progress                                                                                                    |                     |
| Checking configuration EXOSTIV IP output name and output folder                                                                                                    |                     |
| Generating memories IP cache controls                                                                                                    |                     |
| Configuring debug core -                                                                                                    |                     |
| Synthesising debug core Dath to Quantus installation folder                                                                                                    |                     |
| Exporting files -                                                                                                    |                     |
|                                                                                                    |                     |
| Flow progress bars                                                                                                    |                     |
|                                                                                                    |                     |
|                                                                                                    |                     |
|                                                                                                    |                     |
|                                                                                                    | -                   |
| A contract of the second second secon |                     |
| 2 Log Window                                                                                                    |                     |
| 8       Info : Failed to create project file 'C:/Program Files/Exostiv Labs/EXOSTIVDashboard-I-1.11.0/new_projectintel.epf''         Info : Failed to open project file 'C:/Program Files/Exostiv Labs/EXOSTIVDashboard-I-1.11.0/new_projectintel.epf''.         Info : FXOSTIV Dashboard-I v1.11.0 (bitld 231206)                                                                                                    |                     |
| <sup>w</sup> Info :         Project file "C:/Users/firede/new_projectIntel.epf" written successfully. <sup>g</sup> Info : Project file "C:/Users/firede/new_projectIntel.epf" written successfully.             Info : Project file "C:/Users/firede/new_projectIntel.epf" written successfully.                                                                                                    |                     |
| RTL flow [EXOSTIV Probe 🗱   FPGA link 🗮                                                                                                    | <ul> <li></li></ul> |

## Exostiv Dashboard-I – Generate EXOSTIV IP in RTL flow for Intel FPGA

![](_page_32_Picture_0.jpeg)

| 📕 EXOSTIV Dashboard-M - D:/Projects/XplorerM         | lic/demo/pattern/impl/m2s150/exostiv/4xSFP_2g500_156m2 | 5/4xSFP_2g500_156m25_ | x.epf                  |              | - 🗆 X           |
|------------------------------------------------------|--------------------------------------------------------|-----------------------|------------------------|--------------|-----------------|
| <u>F</u> ile <u>T</u> ools <u>H</u> elp              |                                                        |                       |                        |              |                 |
| 🔮 💼 📬 😝 🥜 🛠 🕷 👘                                      |                                                        |                       |                        |              |                 |
| Link<br>Configuration                                | Capture<br>Configuration                               | ••                    | Generate<br>EXOSTIV IP | $\mathbf{F}$ | Debug<br>Design |
| Generate EXOSTIV IP                                  | Click here to start the EXOST                          | IV IP generati        | on process             |              |                 |
| Configuration                                        | !                                                      | Output                |                        |              |                 |
| Libero installation folder D:/cad/Microchip/Libero_S | SoC_v2022.2/Designer/bin                               | EXOSTIV IP instance r | name exi_top           |              |                 |
|                                                      | i <sup>—</sup>                                         | Output folder         | output                 |              |                 |
|                                                      | ₹                                                      | L                     |                        |              |                 |
| Progress                                             |                                                        |                       |                        |              |                 |
| Checking configuration                               | EXOSTIV                                                | IP output nar         | ne and output f        | older        |                 |
| Configuring debug core                               |                                                        | •                     |                        | -            |                 |
| Generating memories                                  |                                                        |                       |                        |              |                 |
| Generating transceivers                              | sceivers Path to Libero installation folder            |                       |                        |              |                 |
| Synthesising debug core                              |                                                        | Juci                  |                        | -            |                 |
| Exporting files                                      |                                                        |                       |                        | -            |                 |
|                                                      |                                                        | low progress          | bars                   |              | - <b>-</b>      |
|                                                      | -                                                      |                       |                        |              |                 |
| rogging                                              | La                                                     | y window              |                        |              |                 |
| RTL flow EXOSTIV Probe                               |                                                        |                       |                        |              |                 |

## Exostiv Dashboard-M – Generate EXOSTIV IP in RTL flow for Microchip FPGA

![](_page_33_Picture_0.jpeg)

## Overview of the files generated with the RTL flow

A series of files are generated by the EXOSTIV Dashboard RTL flow IP generation process. These files must be used with the target FPGA design to instrument the target FPGA and use EXOSTIV to debug the FPGA.

![](_page_33_Picture_3.jpeg)

Vendor tools evolution sometimes affect the flow that needs to be applied. For an up-to-date information, please refer to Exostiv Labs knowledge base articles online (links provided in their respective sections below). The information contained in this document reflects the flow to be applied at the date of this document.

Exostiv Dashboard-A (AMD FPGA) Click here: AMD FPGA: RTL flow files usage.

Exostiv Dashboard-I (Intel FPGA) Click here: Intel FPGA: RTL flow files usage.

Exostiv Dashboard-M (Microchip FPGA) Click here: Microchip FPGA: RTL flow files usage.

## **EXOSTIV IP Cache**

The 'EXOSTIV IP Cache' functionality is available for Exostiv Dashboard-A (AMD FPGA) and Exostiv Dashboard-I (Intel FPGA). The EXOSTIV IP Cache controls are accessible from the 'Manage Cache' button on these pages.

Using the EXOSTIV IP Cache is optional: the 'Use IP Cache' option must be selected to enable it.

The EXOSTIV IP Cache enables reusing previously generated EXOSTIV IPs and previously generated memories (RAMs) to skip the EXOSTIV IP synthesis or the EXOSTIV IP memories synthesis.

Using the cache may greatly speed up the process of inserting the EXOSTIV IP, especially when using an incremental debug process.

The button 'Manage Cache' available from the 'Insert EXOSTIV IP' window of the Core Inserter opens a window used to view and delete the contents of the cache.

The cache contents are sorted by:

- 1. Version of FPGA vendor tool software.
- 2. Target FPGA type
- 3. Version of EXOSTIV Dashboard software

It contains:

- 1. Synthesized EXOSTIV IP identified with their UUID.
- 2. The RAMs used with the IP

![](_page_34_Picture_0.jpeg)

![](_page_34_Figure_1.jpeg)

**Deletes the whole IP cache** 

**Deletes the selected element** 

![](_page_35_Picture_0.jpeg)

# Chapter 2: Analyzer

## **Requirements for using the EXOSTIV Dashboard Analyzer**

The EXOSTIV Dashboard 'Analyzer' is the interface used to capture and analyze data from a running FPGA. The Analyzer window is configured to match the objects and settings defined with the EXOSTIV IP. These settings are included in the 'EXOSTIV Dashboard project file' (.epf).

Each EXOSTIV IP generated with the EXOSTIV Dashboard has got a unique identification number. This ID is used when connecting the EXOSTIV Probe to the target FPGA to check if the project that is loaded in the EXOSTIV Dashboard software corresponds to the EXOSTIV IP loaded in the target FPGA.

Hence, here are the cases when EXOSTIV Dashboard Analyzer will not be usable:

- **There is no 'project' defined:** in such a case, there is EXOSTIV IP defined and hence, the probe cannot be connected to the target FPGA. EXOSTIV Dashboard Analyzer does not have any valid setting about the capture units and data sets of the target design.
- **The EXOSTIV IP core has not been synthesized nor implemented in the target FPGA:** in such a case, there may exist some projects settings, but there is no implementation of the target design instrumented with the EXOSTIV IP. EXOSTIV Probe won't be able to connect.
- The project settings have been modified but the EXOSTIV IP core has not been synthesized or there is no implementation of the newly instrumented target FPGA: in such a case, the project does not match the settings of the IP core that is loaded in the FPGA (if any). EXOSTIV Probe won't be able to connect.
  - → Check <u>Chapter 1: Core Inserter</u> to know how to synthesize EXOSTIV IP and implement the instrumented design.
- The project that's loaded in EXOSTIV Dashboard does not match the EXOSTIV IP loaded in the target FPGA: in such a case, the projects settings do not match the IP settings and the Probe won't connect. Therefore, the Analyzer won't be usable.
  - → Please load the target FPGA with the configuration file that corresponds to the active project in EXOSTIV Dashboard.

![](_page_36_Picture_0.jpeg)

![](_page_36_Picture_1.jpeg)

EXOSTIV Dashboard Analyzer provides controls grouped by capture unit. Each Capture Unit has got its own 'tab'.

A capture unit is a functional entity inserted in the EXOSTIV IP that connects to up to 16 multiplexed 'data groups'.

Each data group can count up to 2,048 connections to logic nodes of the target FPGA.

Each capture unit contains logic for defining trigger conditions and – optionally – data qualification conditions. It also contains a memory buffer used as a FIFO.

The figure below shows a general view on EXOSTIV IP. The colored area shows what is controlled from the Dashboard Analyzer at runtime. The other parts are used automatically by the Dashboard software and the probe to change the IP settings and access the captured data at run-time. For detailed information about EXOSTIV IP, please refer to <u>UG401 – EXOSTIV IP</u>.

![](_page_36_Figure_7.jpeg)

![](_page_37_Picture_0.jpeg)

## Capturing data - overview

![](_page_37_Figure_2.jpeg)

#### Typically, capturing data involves defining the following:

- A 'trigger' condition, which is used to detect a logic condition based on the connected FPGA nodes, which defines when data must be recorded.
- A 'Samples per capture' value, which defines the number of samples to be recorded once a trigger condition is detected.
- A 'trigger position' in the capture: it defines the position of the trigger condition in the 'Capture'.
- A 'Number of Captures', which defines the number of such trigger conditions that must be detected to end the capture
  process. A 'capture' ends once it has recorded the required number of samples. Then the capture unit waits until the
  trigger condition is met again and records a new capture. The process repeats until the specified number of captures
  is collected.
- Optionally, a 'data qualification' condition can be defined to filter the captured data. This condition is built as a logic condition on the target FPGA signals connected to the selected capture unit.

## **Capture Unit Selection - Tab organization.**

Each capture unit can be controlled from its own tab. Click on the capture unit tab that you want to control and use.

| - | X: 🙊     |       |            |                 |   |
|---|----------|-------|------------|-----------------|---|
|   | Patterns | Video | AXIS_slave | AXIS_master     |   |
|   |          |       | Data       | Group Selection | ו |

Each tab provides the following controls, for one single capture unit.

- Data Group Selection: defines the data group to be observed from the selected capture unit.
- Capture Control: defines the way data is captured, the number of samples to capture, the trigger position in the capture and provides status about a running capture. This area also contains the 'START/STOP' buttons used to control a capture and the controls for automatically exporting the waves.
- Trigger and Data Qualification: this whole area is used to define trigger and data qualification conditions for the capture.
- Waveform Viewer: each capture unit tab includes its own waveform viewer to visualize, format and export the captured data.

The settings for one single capture unit are defined from the corresponding tab. To capture data from more than one capture unit, please check 'Multiple Capture Control'.

## **Data Group Selection**

Each Capture Unit can be connected to up to 16 data groups. The **Data Group Selection** drop-down list shows the data groups as defined in the project when setting up EXOSTIV IP with the Dashboard Core Inserter (please refer to <u>Chapter 1: Core Inserter</u>).

This control changes the settings of the IP in the target FPGA so data from the selected data group of the selected capture unit can be captured. The selection can be done for each capture unit.

In RTL flow, the 'Data Group Selection' area features an additional button 'Edit Probes' (see picture below).

![](_page_38_Picture_0.jpeg)

| pattern video |                    |
|---------------|--------------------|
| Da            | ta Group Selection |
| Data Group 1  | Edit Probes        |
| 4             |                    |

Edit Probes button: allows remapping the names of data probes

#### Clicking on this button opens the 'Data Probes Remapping' window (see below).

| Data Pr  | obes R  | lemapping         |                     |                       | ?           |
|----------|---------|-------------------|---------------------|-----------------------|-------------|
|          |         |                   |                     | Data Probes Remapping |             |
| attern   | vide    | 20                |                     |                       |             |
| Data Gr  | oup Pro | obes Remapping —  |                     |                       |             |
| ✓ Da     | ata Gro | oup 1             |                     |                       |             |
|          |         | Туре              | Offset              | Name                  | Width       |
|          | 1       | Trigger           | 0                   | cu1_dg0_Trig[0]       | 1           |
|          | 2       | Trigger           | 1                   | cu1_dg0_Trig[1]       | 1           |
|          | 3       | Trigger           | 2                   | cu1_dg0_Trig[2]       | 1           |
|          | 4       | Trigger           | 3                   | cu1_dg0_Trig[3]       | 1           |
|          | 5       | Trigger           | 154                 | cu1_dg0_Trig[4][110]  | 12          |
|          | 6       | Data              | 2516                | cu1_dg0_Data[0][90]   | 10          |
|          | 7       | Data              | 3526                | cu1_dg0_Data[10][90]  | 10          |
|          | 8       | Data              | 4536                | cu1_dg0_Data[20][90]  | 10          |
|          |         |                   |                     |                       |             |
|          |         |                   |                     |                       |             |
|          |         |                   |                     |                       |             |
| ct one o | or more | probes, to make b | ousses, split busse | s or rename probes.   |             |
| lake Bus | S       | Split Bus         | Rename              | Restore               | Cancel Done |

Formally, the EXOSTIV IP created with the RTL flow is a generic IP with generic ports called 'cui\_Trig[range]' for data/trig ports and or cuj\_Data[range] for data only ports. When using EXOSTIV Analyzer, it is desirable to rename or regroup these inputs to ease the interpretation of the waves.

This window provides the following functionalities:

- Data Probes renaming
- Data Probes regrouping into bus
- Bus splitting

To rename data probe: double-click on the chose probe in the 'name' column. The name can then be edited.

| 5 | Trigger | 4 | cu0_Trig[0][4] | 1 |  |
|---|---------|---|----------------|---|--|
| 6 | Trigger | 5 | cu0_Trig[0][5] | 1 |  |
| 7 | Trigger | 6 | cu0_Trig[0][6] | 1 |  |

![](_page_39_Picture_0.jpeg)

To regroup multiple probes into a bus: Hold SHIFT or CTRL and select the probes to regroup by click on them, then click on 'Make Bus' button or right-click to open the contextual menu, and click on 'Make Bus'.

| ttern         | Video    | Vid-Extended |        |                           | 11 5      |       |
|---------------|----------|--------------|--------|---------------------------|-----------|-------|
| Data Gro      | up Probe | s Remapping  |        |                           |           |       |
| ✓ Cnt         | t        |              |        |                           |           |       |
|               |          | Туре         | Offset |                           | Name      | Width |
|               | 1        | Trigger      | 0      | cu0_Trig[0][0             | ]         | 1     |
|               | 2        | Trigger      | 1      | cu0_Trig[0][1             | ]         | 1     |
|               | 3        | Trigger      | 2      | cu0_Trig[0][2             | ]         | 1     |
|               | 4        | Trigger      | 3      | cu0_Trig[0][3             | ]         | 1     |
|               | 5        | Trigger      | 4      | cu0_Trig[0][4             | ]         | 1     |
|               | 6        | Trigger      | 5      | cu0_Trig[0][5             | ]         | 1     |
|               | 7        | Trigger      | 6      | cu0_Trig[01[6             | 1         | 1     |
|               | 8        | Trigger      |        | cu0_Trig                  | Make Bus  | 1     |
|               | 9        | Trigger      | 8      | cu0_Trig                  | Split Bus | 1     |
|               | 10       | Trigger      |        | cu0_Trig                  | Rename    | 1     |
|               | 11       | Trigger      |        | cu0_Trig                  | Restore   | 1     |
|               | 12       | Trigger      | 11     | cu0_Trig <mark>lan</mark> |           | 1     |
|               | 13       | Trigger      | 12     | cu0_Trig[0][1             | 2]        | 1     |
|               | 14       | Trigger      | 13     | cu0_Trig[0][1             | 3]        | 1     |
|               | 15       | Trigger      | 14     | cu0_Trig[0][1             | 4]        | 1     |
|               | 16       | Trigger      | 15     | cu0_Trig[0][1             | 5]        | 1     |
| > Sin<br>> No | e<br>ise |              |        |                           |           |       |

To split an existing bus while keeping its name: select the bus and click on 'Split Bus' – or select the bus, right click and select 'Split Bus' from the contextual menu.

To restore probes to their original names and grouping: select them and click on 'Restore' – or select them, right click and select 'Restore' from the contextual menu.

The changes are reflected into the waveform window at the next capture. Hence, it is preferable to first define the probe names and grouping, and then proceed with capture.

![](_page_40_Picture_0.jpeg)

# **Capture Control**

| accerno maco A                                             |                                                   |   |
|------------------------------------------------------------|---------------------------------------------------|---|
|                                                            | Data Group Selection                              |   |
|                                                            |                                                   |   |
|                                                            |                                                   | Ť |
|                                                            | Canture Control                                   |   |
| itatus                                                     | Capture Control                                   |   |
| Status                                                     |                                                   |   |
| Capture                                                    |                                                   |   |
|                                                            | -                                                 |   |
| Capture sample                                             | -                                                 |   |
| )ata                                                       |                                                   |   |
|                                                            | Channe to Darks                                   |   |
| Number of conturos                                         | 230 1 to 6 000                                    | ~ |
| Samples per captures                                       | 1024                                              |   |
| Samples per capture                                        | 37888 2.048 to 812.544                            |   |
| Manual data download                                       |                                                   |   |
|                                                            |                                                   |   |
| rigger & Qualificat                                        |                                                   |   |
| Trigger position                                           | 22988 2 to 37,886                                 |   |
|                                                            |                                                   |   |
| Trigger counter                                            | 1 to 4,096                                        |   |
| Qualification counter                                      | 1 1 1 1 1 1 1 1 1 1 1 1 1 1 1 1 1 1 1 1           |   |
| Auto Export Captur                                         | res                                               |   |
| Enable auto export                                         | $\square$                                         |   |
| Disable wave viewer                                        |                                                   |   |
|                                                            |                                                   |   |
| Output folder                                              |                                                   |   |
| Output folder<br>File name                                 |                                                   |   |
| Output folder<br>File name<br>File handling                | Overwrite existing files                          | ~ |
| Output folder<br>File name<br>File handling<br>File format | Overwrite existing files<br>Comma Separated Value | ~ |

![](_page_41_Picture_0.jpeg)

| Control                               | Effect / Action                                                                                                    |                                                                                                    |  |  |  |
|---------------------------------------|----------------------------------------------------------------------------------------------------|----------------------------------------------------------------------------------------------------|--|--|--|
| Run with trigger                      | Runs the capture taking all the defined settings into account: transfer mode, number of captures, samples per capture, trigger position, trigger & data qualification conditions. |                                                                                                    |  |  |  |
| Run immediately                       | Runs a single capture of the length defined by the 'samples per captures'.<br>The trigger and data qualification settings are ignored.                                            |                                                                                                    |  |  |  |
| Stop                                  | Stops (interrupts) a running already captured are uploade                                                                                                    | capture. When stopped, the data that has been ed and displayed for processing.                                                                                                    |  |  |  |
| Connect Probe                         | Attempts to detect and connected the workstation.                                                                                                    | ect to an EXOSTIV Probe present on the USB port of                                                                                                    |  |  |  |
| Manual data download                  | Available when the 'manual of the user to download of data                                                                                                    | lata download' option tick box is selected. Enables from the probe memory to the PC.                                                                                                    |  |  |  |
| <u>Status</u> : progress bars with th | e number of captures and the c                                                                                                    | collected samples in the running capture.                                                                                                    |  |  |  |
| <u>Data</u>                           |                                                                                                    |                                                                                                    |  |  |  |
| Transfer mode                         | Burst to Probe                                                                                                    | In this mode, data is transferred by bursts whose<br>size do not exceed the size of the FIFO<br>implemented in the capture unit. This mode does<br>not involve 'streaming' data to the EXOSTIV<br>Probe.                                                                                                    |  |  |  |
|                                       | Stream to Probe                                                                                                    | In this mode, data is transferred by bursts whose<br>size is bigger than the size of the FIFO<br>implemented in the capture unit. This mode<br>involves 'streaming' data over the transceivers.<br>Hence, it could generate 'overflows' if the<br>bandwidth required to stream the data exceeds<br>what's available on the gigabit transceivers.<br>For more details, please refer to the following<br>articles in the knowledge base:<br><u>'How do I know if my capture unit is able to<br/>stream data'?</u><br>And:<br><u>'How many nodes can I stream continuously</u><br>without creating overflows?'<br>Or refer to <b>'Capture Unit Status'</b> in the core<br>inserter section of this guide. |  |  |  |
| Number of captures                    | 1 to a maximum computed automatically.                                                                                                    | Defines the number of captures of size defined by<br>the 'Samples per capture'. The range next to the<br>control helps compute the possible values.<br>This range is based on the total memory available<br>in the probe, the transfer mode and the number<br>of defined capture units and the number of<br>samples per capture.                                                                                                    |  |  |  |
| Samples per capture (top              | 32 to the capture unit's                                                                                                    | Defines the size of each capture in 'Burst to                                                                                                    |  |  |  |
| control – drop down list)             | FIFO length by steps of power of 2.                                                                                                    | Probe' mode. The range next to the control helps compute the possible values.                                                                                                    |  |  |  |
| Samples per capture (bottom control)  | Capture unit's FIFO length<br>to a maximum computed<br>automatically, by steps of<br>512 (auto rounded to<br>closest upper value).                                                | Defines the size of each capture in 'Streaming to<br>Probe' mode. The range next to the control helps<br>compute the possible values.                                                                                                    |  |  |  |
| Manual data download                  | Tick box                                                                                                    | When selected, this option disables the automatic transfer of data from the probe memory to the PC. Only the data transferred                                                                                                    |  |  |  |

![](_page_42_Picture_0.jpeg)

| Control                  | Effect / Action                                    |                                                                                                    |  |  |
|--------------------------|----------------------------------------------------|----------------------------------------------------------------------------------------------------|--|--|
|                          |                                                    | manually by clicking onto the button is transferred to the PC.                                                                                               |  |  |
| Trigger & Qualification  |                                                    |                                                                                                    |  |  |
| Trigger position         | 2 to Samples per capture-2                         | Defines the position of the trigger in each capture. The value specifies a sample number.                                                                    |  |  |
| Trigger counter          | 1 to max value of the counter                      | Allows triggering on specific (counted) trigger<br>events only. Requires the insertion of the trigger<br>counter during the core insertion.                  |  |  |
| Qualification counter    | 1 to max value of the counter                      | Allows triggering on specific (counted)<br>qualification events only. Requires the insertion<br>of the trigger counter during the core insertion.            |  |  |
| Auto-export captures: us | e these controls to export data                    | automatically when it is collected.                                                                                                    |  |  |
| Enable auto export       | Enabled / Disabled                                 | Select to enable auto export of the data to a file                                                                                                    |  |  |
| Disable wave viewer      |                                                    | Select if you do not want to encode the captured<br>data in the waveform viewer format. In such a<br>case, data won't be displayed in the waveform<br>viewer |  |  |
| Output folder            |                                                    | Use to specify the output folder where files should be exported.                                                                                             |  |  |
| File name                |                                                    | Use to specify the exported file name.                                                                                                    |  |  |
| File handling            | Overwrite or                                       | Defines the desired behavior when exporting the                                                                                                    |  |  |
|                          | Add timestamp                                      | data to files.                                                                                                    |  |  |
| File format              | Binary or<br>Comma Separated value                 | Defines the file format: binary (header + binary data) or CSV file.                                                                                          |  |  |
| Radix                    | Binary, Hexadecimal or<br>Unsigned decimal integer | Defines the number format for the exported data.                                                                                                    |  |  |

![](_page_43_Picture_0.jpeg)

# **Trigger & Data Qualification**

## **Trigger & Data Qualification: overview**

The trigger & data qualification controls are split into 2 areas, as described in the figure below.

The trigger and the data qualification conditions are based on the definition of the following:

- One AND equation: it specifies a set of conditions on the capture unit's signals combined as a logic AND.
- One OR equation: it specifies a set of conditions on the capture unit's signals combined as a logic OR.
- Each equation can use a combination of conditions local to the selected capture unit and the result of the trigger or data qualification from another capture unit.
- The AND and the OR equations described above are combined to form the trigger or the data qualification unit. This combination is defined with the right-hand, as a graphical combination. Please refer to the figure below for an overview of the available paths.

![](_page_43_Picture_9.jpeg)

## Defining Trigger & Data Qualification: usage and rules

Suppose you'd like to modify the AND Equation of the trigger. Please proceed as follows:

1. To add a condition to the list, click on the '+' sign at the top. This opens a window called 'Trigger Signals'.

| Trigger Signals                       | < |
|---------------------------------------|---|
| u_demo/vid_VBlank<br>u_demo/vid_Valid |   |
| Add Selected Add All Done             |   |

![](_page_44_Picture_0.jpeg)

In this window you can find the list of the signals still available to add a condition to the AND equation.

![](_page_44_Picture_2.jpeg)

This list is composed of the signals from the selected data group connected to the selected capture unit, that are not already used in either the AND or the OR equation. So each signal that is marked as 'trigger' during core insertion (please refer to <u>Core Inserter – Capture Configuration</u>) can be used <u>once</u> in the equations defining the triggers.

- 2. Select the desired signals and click on 'Add Selected'. Or 'Add All'. Then, click on 'Done'. The added signals disappear from the list.
- 3. The AND equation window is completed with the signals we have added:
- 4. Each of the lines in the Equation window is formatted as follows:

| 3 🗹 u_demo/sdi_LN[110]      |             | != 🔻     | 1AF   | hex   |
|-----------------------------|-------------|----------|-------|-------|
|                             |             | 1        | 1     | 1     |
| Enable or disable condition | Signal name | Operator | Value | Radix |

![](_page_45_Picture_0.jpeg)

| Control                    | Description                                                                                                    |  |  |  |
|----------------------------|----------------------------------------------------------------------------------------------------|--|--|--|
| Enable / Disable condition | Select to enable condition. Unselect to disable condition.                                                                                                    |  |  |  |
| Operator                   | Drop-down list with the available operators:<br>Always available:<br>== : equality<br>!= : inequality<br>Only available if Levels/Edges/Comparisons was chosen as an option for 'Trigger unit type'<br>at Core Insertion (refer to <u>Core Inserter – Capture Configuration</u> )<br>> : greater than<br>< : smaller than<br>>= : greater or equal to<br><= : smaller or equal to<br>[] : in range<br>![] : out of range |  |  |  |
| Value                      | Value for combination. Right-click on the fields shows some of the options at bit level.<br>Bit level (binary) possible values:<br>X : don' care<br>0 : logic 0<br>1 : logic 1<br>R : rising edge<br>F : falling edge<br>B: any edge<br>N : no edge<br>Hexadecimal or Decimal values can also be entered if the corresponding radix is chosen (see<br>below).                                                            |  |  |  |
| Radix                      | Radix for 'Value'. Right-click to open the menu to change this:                                                                                                    |  |  |  |

## **Cross-capture unit trigger**

By default, it is possible to use the result of a trigger condition from one capture unit as a source trigger condition for another capture unit. Because capture units are not always located in the same clock domain, some options are available.

At the bottom of each (AND or OR) equation window, locate the following control 'Use other capture units'. Select tick box to enable it.

![](_page_46_Picture_0.jpeg)

![](_page_46_Picture_1.jpeg)

Click on the 'pencil icon' to edit the options:

| A window opens, with the list of the | ne available capture units | (different from the active CU) | : |
|--------------------------------------|----------------------------|--------------------------------|---|
|--------------------------------------|----------------------------|--------------------------------|---|

|   | Trigger                                                                                                    | s From Other Capture Units |  |        |        | ? ×          |  |  |
|---|----------------------------------------------------------------------------------------------------|----------------------------|--|--------|--------|--------------|--|--|
|   | CII                                                                                                    | Capture Unit Name          |  | Enable | Invert | Common Clock |  |  |
| 1 | 1                                                                                                    | Patterns                   |  |        |        |              |  |  |
| 2 | 3                                                                                                    | AXIS_slave                 |  |        |        |              |  |  |
| 3 | 4                                                                                                    | AXIS_master                |  |        |        |              |  |  |
|   | Enable / Disable usage of this capture unit's trigger condition Optional inverter on the capture unit's trigger condition |                            |  |        |        |              |  |  |
|   | Select if the capture units share a common clock.                                                                         |                            |  |        |        |              |  |  |
|   | Cancel                                                                                                    |                            |  |        |        | Done         |  |  |

Click on 'Done' once set up.

The 'label icon' allows defining a custom logic name for the condition.

Remark about cross-capture unit triggering with multiple clock domains:

When the same sampling clock is used for the capture units, the event sent from the source capture unit to the destination CU is fully synchronous and the detection thereof is immediate. In such a case, it is advised to select the option 'Common clock' so everything remains synchronous.

When the source and destination capture units do not use the same clock the source trigger event is latched into the destination capture unit. Once the event is seen at the output of the latch, the latch is reset. It is important to note that there will be an undefined time between the generation of the source event and its detection at the destination capture unit.

![](_page_47_Picture_0.jpeg)

# Waveform viewer (MYRIAD<sup>™</sup>)

| Uideo - Wave Viewer                                                                                             |          |                                                         |                 |                    |              |                |                  |               | - 0 ×                   |
|----------------------------------------------------------------------------------------------------|----------|---------------------------------------------------------|-----------------|--------------------|--------------|----------------|------------------|---------------|-------------------------|
|                                                                                                    |          |                                                         |                 |                    | Wave Viewer  |                |                  |               |                         |
| <mark>= २ 💥 🏽 🗄</mark> 💷 ९ (                                                                                    | ଇ୍ପ୍     | 🔍 🖯 🖨 🔒 🌘                                               | 📫 68x 68v ⊖ 🚺   | Any transition 🗸 🔅 |              |                |                  |               |                         |
| u_demo/vid_SOF<br>u_demo/vid_VBlank<br>u_demo/vid_VBlank                                                        | 0<br>1   | 37 20000                                                |                 |                    |              |                |                  |               | <b>(5)</b> -21320 -1E ~ |
| u_demo/vid_Valid<br>• u_demo/vid_LN[110]                                                                        | 0<br>01F |                                                         |                 |                    |              |                |                  |               |                         |
| ▼ u_dema/vid_R[90]                                                                                              | 010      |                                                         |                 |                    |              |                |                  |               |                         |
| u_demo/vid_R[90][9]<br>u_demo/vid_R[90][8]<br>u_demo/vid_R[90][7]                                               | 0<br>0   |                                                         |                 |                    |              |                |                  |               |                         |
| u_dema/vid_R[90][6]<br>u_dema/vid_R[90][6]<br>u_dema/vid_R[90][5]                                               | 0<br>0   |                                                         |                 |                    |              |                |                  |               |                         |
| u_demokid_R[9.0][4]<br>u_demokid_R[9.0][3]<br>u_demokid_R[9.0][2]<br>u_demokid_R[9.0][1]<br>u_demokid_R[9.0][0] | 10000    | 1 (1) (1) (1)<br>1) (1) (1)<br>1) (1) (1)<br>1) (1) (1) |                 |                    |              |                |                  |               |                         |
| ▶ u_demo/vid_G[90]                                                                                              | 010      |                                                         |                 |                    |              |                |                  |               |                         |
| ▶ u_dema^id_8[90]                                                                                               | 010      |                                                         |                 |                    |              |                |                  |               |                         |
| *                                                                                                    |          | 2980000                                                 | 2010000 3000000 | 3020003 3046003    | 3080000 3000 | 000 3100000 3- | 20000 3140000 31 | 80000 3180000 | 3206000 3220000 324000  |
| < >                                                                                                    | < >      | ٢                                                       | 2993288         |                    |              |                |                  |               | >                       |

## Features – Overview:

- Dock/Undock window (double-click in title);
- Gigabyte-capable waveform viewer;
- Wave database save / export (CSV, binary, VCD);
- Waves formatting (color, size) Analog or digital display binary, hexadecimal, unsigned;
- Formatting save / recall;
- Flexible and fast zoom, even on very large databases;
- Multi-marker;
- Event and value search;
- Multi-burst display (background color change)
- Burst numbering / special trigger display
- Multi-scale sample count (absolute or within each burst).

# **Multiple Capture Control**

The optionally removable pane of the left-hand side of the Analyzer window provides the controls for running captures from multiple capture units.

The capture settings must be defined for each capture unit separately.

Select the tick box corresponding to the desired Capture Units and use the run with trigger or run controls.

| Multiple Capture Control              |                              |  |
|---------------------------------------|------------------------------|--|
| H⊧∎3                                  |                              |  |
| Select / Dese                         | lect all                     |  |
| Patterns Video AXIS_slave AXIS_master | Idle<br>Done<br>Idle<br>Idle |  |

![](_page_48_Picture_0.jpeg)

## Status bar

Netlist flow | Link with AMD Vivado 🖌 | EXOSTIV Probe ✔ | FPGA link ✔ | The Status bar returns the connection status of:

- the chosen project flow ('Netlist' or 'RTL').
- the connection between Vivado and EXOSTIV Dashboard if the netlist flow is used.
- the EXOSTIV Probe with the PC ('EXOSTIV Probe').

- the EXOSTIV Probe with EXOSTIV IP ('FPGA link'). When properly connected, the red 'X' turns to a green 'V'.

![](_page_49_Picture_0.jpeg)

# **Appendix A – EXOSTIV Dashboard Installation Notes**

## Installing EXOSTIV Dashboard – Windows 64 bit

- 1) Download the latest version of EXOSTIV Dashboard: go to: <u>www.exostivlabs.com/download</u> Pick the desired version and register to request the download.
- 2) Unpack the program to start installation. Follow the installation process.

![](_page_49_Picture_5.jpeg)

![](_page_50_Picture_0.jpeg)

## Installing the EXOSTIV Probe USB driver

The EXOSTIV probe requires a USB driver to be installed:

- 1) Connect the EXOSTIV Probe to the PC with the USB cable and power it on.
- 2) If not automatically prompted to install a driver, start Windows' Device Manager and locate the EXOSTIV Probe in the list:

Right-click on 'EXOSTIV Probe' and select 'Update Driver Software...'

| 🗄 Device Manager                                      | - | ×    |
|-------------------------------------------------------|---|------|
| <u>F</u> ile <u>A</u> ction <u>V</u> iew <u>H</u> elp |   |      |
|                                                       |   |      |
| ✓ ♣ 8piclt15                                          |   | <br> |
| > 👖 Audio inputs and outputs                          |   |      |
| > 🍃 Batteries                                         |   |      |
| > 📓 Biometric devices                                 |   |      |
| > 🚯 Bluetooth                                         |   |      |
| > 💻 Computer                                          |   |      |
| > Disk drives                                         |   |      |
| > Las Display adapters                                |   |      |
| > WDV/CD-ROM drives                                   |   |      |
| > M Human Interface Devices                           |   |      |
|                                                       |   |      |
|                                                       |   |      |
| > Expoards                                            |   |      |
| Mice and other pointing devices                       |   |      |
| Modems                                                |   |      |
| > Monitors                                            |   |      |
| 🗸 🚍 Network adapters                                  |   |      |
| 😨 Dell Wireless 5550 HSPA+ Mini-Card Network Adapter  |   |      |
| 🕎 Intel(R) Centrino(R) Wireless-N 1030                |   |      |
| 🕎 LogMeln Hamachi Virtual Ethernet Adapter            |   |      |
| Realtek PCIe GBE Family Controller                    |   |      |
| 😨 VirtualBox Host-Only Ethernet/Adapter               |   |      |
| VMware Virtual Ethernet Adapter for VMnet1            |   |      |
| VMware Virtual Ethernet Adapter for VMnet8            |   |      |
|                                                       |   |      |
|                                                       |   |      |
| > Portable Devices                                    |   |      |
| > 🗒 Ports (COM & LPT)                                 |   |      |
| > 🚍 Print queues                                      |   |      |
| > Processors                                          |   |      |
| > 📊 Smart card readers                                |   |      |
| > Software devices                                    |   |      |
| > 🔟 Sound, video and game controllers                 |   |      |
| > Storage controllers                                 |   |      |
| > 🛄 System devices                                    |   |      |
| > Universal Serial Bus controllers                    |   |      |
|                                                       |   |      |
|                                                       |   |      |

![](_page_51_Picture_0.jpeg)

|                         | 1                         |
|-------------------------|---------------------------|
| 🗸 🛐 Other devices       |                           |
| K EXOSTIV Probe         |                           |
| 🛐 Unknown de            | Update Driver Software    |
| > 📃 Portable Devices    | Disable                   |
| > 🛱 Ports (COM & LF     | Uninstall                 |
| > 📇 Print queues        |                           |
| >  Processors           | Scan for hardware changes |
| > 🛓 Smart card reade    | Proventing.               |
| > Software devices      | Properties                |
| > 👖 Sound, video and ga | ime controllers           |

|   |                                                                                                    | ×      |
|---|----------------------------------------------------------------------------------------------------|--------|
| ÷ | Update Driver Software - EXOSTIV Probe                                                                                                    |        |
|   |                                                                                                    |        |
|   | How do you want to search for driver software?                                                                                                    |        |
|   |                                                                                                    |        |
|   | → Search automatically for updated driver software                                                                                                    |        |
|   | for your device, unless you've disabled this feature in your device installation                                                                                                    |        |
|   | settings.                                                                                                    |        |
|   | $\rightarrow$ Browse my computer for driver software                                                                                                    |        |
|   | Locate and install driver software manually.                                                                                                    |        |
|   |                                                                                                    |        |
|   |                                                                                                    |        |
|   |                                                                                                    |        |
|   |                                                                                                    |        |
|   |                                                                                                    | Cancel |
|   |                                                                                                    |        |
|   |                                                                                                    | ×      |
| ~ | Update Driver Software - EXOSTIV Probe                                                                                                    |        |
|   | Durante for this of the second second s |        |
|   | Browse for driver software on your computer                                                                                                    |        |
|   | Search for driver software in this location:                                                                                                    |        |
|   | E:\Program Files (x86)\Exostiv Labs\EXOSTIVDashboard\drivers\x64 🗸 🛛 😽                                                                                                    |        |
|   | ✓ Include subfolders                                                                                                    |        |
|   |                                                                                                    |        |
|   |                                                                                                    |        |
|   |                                                                                                    |        |
|   | Let me pick from a list of device drivers on my computer<br>This list will show installed driver software compatible with the device, and all driver                                                                                                    |        |
|   | software in the same category as the device.                                                                                                    |        |
|   |                                                                                                    |        |
|   |                                                                                                    |        |
|   |                                                                                                    |        |

![](_page_52_Picture_0.jpeg)

Select 'Browse my computer for driver software' and specify the right location of the driver.

- For 32 bits windows, the default directory is C:\Program Files\Exostiv Labs\EXOSTIVDashboard\drivers\x86
- For 64 bits windows, the default directory is C:\Program Files (x86)\Exostiv Labs\EXOSTIVDashboard\drivers\x64

|   |                                                                      | × |
|---|----------------------------------------------------------------------|---|
| ~ | Update Driver Software - YUGO Systems EXOSTIV Probe                  |   |
|   | Windows has successfully updated your driver software                |   |
|   | Windows has finished installing the driver software for this device: |   |
|   | VUGO Systems EXOSTIV Probe                                           |   |
|   |                                                                      |   |
|   |                                                                      |   |
|   |                                                                      |   |
|   |                                                                      |   |
|   |                                                                      |   |
|   | Close                                                                |   |

## Installing the EXOSTIV Dashboard button in Vivado

#### (Applies to EXOSTIV for AMD only)

EXOSTIV for AMD provides a 'netlist flow', that enables EXOSTIV IP insertion after synthesis. This flow requires linking EXOSTIV Dashboard to Vivado using a shortcut to a script in Vivado's toolbar. This shortcut is automatically added at the end of the EXOSTIV Dashboard software installation.

In cases where the installation program fails to locate the Vivado installation properly, it is possible that no button gets inserted in the Vivado toolbar.

Please check your Vivado toolbar. If the EXOSTIV icon is NOT visible, then you have to install it manually:

| À der        | no_vcu1      | 08 - [D:/Pi   | ojects/X      | plorer/Demo,     | /VCU108/viva   | ado/demo-v | cu108-1      | .10.1-qsfp_2 | 022.1/demo_vcu108.xpr] - Vivado 2022.1 |
|--------------|--------------|---------------|---------------|------------------|----------------|------------|--------------|--------------|----------------------------------------|
| <u>F</u> ile | <u>E</u> dit | F <u>l</u> ow | <u>T</u> ools | Rep <u>o</u> rts | <u>W</u> indow | Layout     | <u>V</u> iew | <u>H</u> elp | Q- Quick Access                        |
|              |              | * *           |               |                  | ۵ 🖌            | 1          | ΰ            | Ø 🔅          | Σ 🕺 🖉 🖌 🖪 🔳                            |

To install the EXOSTIV Dashboard shortcut into Vivado, please use one of the following procedures:

#### Procedure #1 – Through EXOSTIV Dashboard menu (semi-automatic).

- 1. Close Vivado.
- 2. Start EXOSTIV Dashboard
- 3. Click on the following menu item: Tools > Install Dashboard Shortcut

![](_page_53_Picture_0.jpeg)

| 📃 EX                                   | 📕 EXOSTIV Dashboard-A - D:/Projects/Xplore |                           |  |
|----------------------------------------|--------------------------------------------|---------------------------|--|
| <u>F</u> ile                           | <u>T</u> ools                              | <u>H</u> elp              |  |
| ÷                                      | 🔗 Connect Device                           |                           |  |
| Mul Install Dashboard Shortcut Options |                                            | nstall Dashboard Shortcut |  |
|                                        |                                            | ptions                    |  |
|                                        |                                            |                           |  |

4. You should receive the message: 'Integration with Vivado succeeded'.

## Procedure #2 – Setting it up from Vivado

- 1. Start Vivado
- 2. Click on the following meny item: Tools > Customize Commands > Customize commands...

| File Flow                                             | Tools Window Help                                                                 |                   |  |  |  |
|-------------------------------------------------------|-----------------------------------------------------------------------------------|-------------------|--|--|--|
|                                                       | Run Td Script<br>Compile Simulation Lib <u>r</u> aries<br>Xilinx <u>T</u> d Store |                   |  |  |  |
| V                                                     | Customize Commands >                                                              | ustomize Commands |  |  |  |
| Hit on the green '+' button on the upper left corner: |                                                                                   |                   |  |  |  |

| Custom Commands     Press the +   button to Add Command     Menu name:   Shortcut:   No shortcut   Add   Rung command:   Type a Tcl command here   Define Args   Source Td file:   Toolbar Options   Add to the toolbar   Tgoltip:   Icon file path:   Icon file path:   Icon file path:   Icon file path:                                                                                                    | Customize Commands     Configure custom Td menu and toolbar entries. |                                                                                                    |                                                         |            |  |
|----------------------------------------------------------------------------------------------------|----------------------------------------------------------------------|----------------------------------------------------------------------------------------------------|---------------------------------------------------------|------------|--|
| Press the +   button to Add Command     Menu name:   Shortcut:   No shortcut   Add   Remove   Image: Command here   Image: Command here   Im | Custom Commands                                                      | Edit Custom Command                                                                                                    |                                                         |            |  |
|                                                                                                    | <ul> <li>Press the ◆</li> <li>button to Add Command</li> </ul>       | Menu name:<br>Shortcut:<br>Run command:<br>Source Tcl file:<br>Toolbar Options<br>Add to the<br>Tooltip:<br>Icon file path: | No shortcut Type a Tcl command here toolbar Apply Reset | Add Remove |  |

### 4. Type 'EXOSTIV Dashboard' in the dialog that opens. Press ENTER.

![](_page_54_Picture_0.jpeg)

| 1 | Customize Commands                                             | 7            | ×  |
|---|----------------------------------------------------------------|--------------|----|
| 0 | Enter a menu name                                              |              |    |
|   | EXOSTIV Dashboard                                              | 1            |    |
| c | Press ENTER to add the command, ESC to Cancel                  | stom Command |    |
|   | <ul> <li>Press the ↓</li> <li>button to Add Command</li> </ul> | Menu name:   |    |
|   | ?                                                              | OK Canc      | el |

- Enter the following lines in the main dialog window: 5.
  - Run command: source "C:/Program Files (x86)/Exostiv Labs/EXOSTIVDashboard/vivado\_server.tcl" -notrace -Select 'Add to the toolbar' -
  - -Optionally add the following tooltip: Start EXOSTIV Dashboard
  - Icon file path: C:/Program Files (x86)/Exostiv Labs/EXOSTIVDashboard/Exostiv-icon\_32x32.png

Please replace 'C:/Program Files (x86)/Exostiv Labs/EXOSTIVDashboard' with the alternate path that you used for installing the EXOSTIV Dashboard software.

![](_page_55_Picture_0.jpeg)

## Installing EXOSTIV Dashboard – Linux

1. Please refer to: https://www.exostivlabs.com/exostiv/exostiv-technical-specifications/

to check the supported Linux distributions and versions.

2. **Download** the latest version of EXOSTIV Dashboard: go to: <u>http://www.exostivlabs.com/support/downloads/</u> Pick the desired version and register to request the download.

#### 3. Make the installer executable

In the window manager, right-click on the installer. Select the "Permissions" tab and enable the "Allow executing file as program" checkbox.

| 800        | EXOSTIV  | -1.5.1-linux-x64-installer.run Properties |
|------------|----------|-------------------------------------------|
| Basic Perr | missions | Open With                                 |
| Owner:     |          | Me                                        |
| Access:    |          | Read and write                            |
| Group:     |          | dima 💌                                    |
| Access:    |          | Read and write                            |
| Others     |          |                                           |
| Access:    |          | Read-only 👻                               |
| Execute:   |          | Allow executing file as program           |
| Security c | ontext:  | unknown                                   |
|            |          |                                           |
|            |          |                                           |
|            |          |                                           |
|            |          |                                           |

#### 4. Run the installer

Double click on the installer to start the software installation. Click three times on "Forward", then on "Finish".

![](_page_55_Picture_10.jpeg)

![](_page_56_Picture_0.jpeg)

| 😣 🖨 Setup                    |                                                         |
|------------------------------|---------------------------------------------------------|
| Installation Directory       |                                                         |
| Please specify the directory | where EXOSTIV Dashboard will be installed.              |
| Installation Directory [/hom | e/dima/EXOSTIV-1.5.1                                    |
|                              |                                                         |
|                              |                                                         |
|                              |                                                         |
|                              |                                                         |
| InstallBuilder               |                                                         |
|                              | Back Forward Cancel                                     |
| 😣 🖨 Setup                    |                                                         |
| Ready to Install             | <b>\$</b>                                               |
| -                            |                                                         |
| Setup is now ready to begin  | installing EXOSTIV Dashboard on your computer.          |
|                              |                                                         |
|                              |                                                         |
|                              |                                                         |
|                              |                                                         |
|                              |                                                         |
| InstallBuilder               | Back Forward Cancel                                     |
| Contractions                 |                                                         |
|                              |                                                         |
|                              | Completing the EXOSTIV Dashboard Setup<br>Wizard        |
|                              | Setup has finished installing EXOSTIV Dashboard on your |
|                              | computer.                                               |
|                              |                                                         |
|                              |                                                         |
|                              |                                                         |
|                              |                                                         |
|                              |                                                         |
|                              | Back Finish Cancel                                      |

At the end of the installation, two new icons appear on the desktop to start and uninstall the application.

![](_page_56_Picture_3.jpeg)

![](_page_57_Picture_0.jpeg)

## Before running the application

EXOSTIV Dashboard requires libusb-1.0-0 to access the probe. Type following command to install libusb:

sudo apt-get install libusb-1.0-0

Enter the administrator password to complete the installation.

Libusb requires administrator privilege to use the USB bus. To remove this limitation, proceed as follows:

- Open file "/lib/udev/rules.d/50-udev-default.rules" in a test editor like gedit with administrator rights.
- Search for the following line in the file:

SUBSYSTEM=="usb", ENV{DEVTYPE}=="usb\_device", MODE="0664"

- Replace with this line:

SUBSYSTEM=="usb", ENV{DEVTYPE}=="usb\_device", MODE="0666"

- Save the file.

## Integration with Vivado

Linking EXOSTIV Dashboard to Vivado for Core Insertion requires using a shortcut to a script in Vivado's toolbar.

In Vivado, open the "Customize Commands..." dialog with Tools > Customize Commands > Customize Commands...

![](_page_57_Picture_15.jpeg)

![](_page_58_Picture_0.jpeg)

- Run command : source "/home/<user>/<EXOSTIV installation directory>/vivado\_server.tcl" -notrace
- Icon file path : /home/<user>/<EXOSTIV installation directory>/Exostiv-icon.png

Replace <user> with the user name. Or adapt the path according to the installation folder. Click on "OK" to validate the changes and close the dialog box.

The newly created custom command should now appear in the menu.

| <u>F</u> ile | Flow          | <u>T</u> ools <u>W</u> indow <u>H</u> elp                       |   |                            |  |
|--------------|---------------|-----------------------------------------------------------------|---|----------------------------|--|
|              |               | <u>R</u> un Tcl Script<br>Compile Simulation Lib <u>r</u> aries |   |                            |  |
|              | $\langle /  $ | Xilinx <u>T</u> cl Store                                        |   |                            |  |
|              | VI            | C <u>u</u> stomize Commands                                     | ۲ | <u>C</u> ustomize Commands |  |
|              |               | <u>O</u> ptions                                                 |   | EXOSTIV Dashboard          |  |
|              |               |                                                                 |   |                            |  |
| A nev        | v butt        | on will appear in the toolbar.                                  |   |                            |  |

 Eile
 Edit
 Flow
 Tools
 Window
 Layout
 Yelle

 <td
 <td
 <td
 <td
 <td
 <td
 <td
 <td
 <td
 <td
 <td
 <td
 <td

The new menu entry and the new button can now be used to start EXOSTIV Dashboard.

## Using the application from a command prompt

The EXOSTIV Dashboard can be started from a command prompt. First go the install folder, typically "cd ./EXOSTIV-1.5.4" and execute command "./ExostivDashboard.sh".

| 1                 | <u> </u> | ustomize Commands                       |                            |                             | ×                           |
|-------------------|----------|-----------------------------------------|----------------------------|-----------------------------|-----------------------------|
| Enter a menu name |          |                                         |                            |                             | <u> </u>                    |
| `                 | E        | XOSTIV Dashboard                        |                            |                             | A                           |
| ç                 | Pr       | ess ENTER to add the command, ESC to Ca | ancel stom Command         |                             |                             |
|                   | +        | Press the 🔸                             | Menu name:                 |                             |                             |
|                   | +        | button to Add Command                   | Shortcut:                  | No shortcut                 | A <u>d</u> d <u>R</u> emove |
|                   | ÷        |                                         | Run command:               | Type a Tcl command here     | Define Args                 |
|                   |          |                                         | ○ <u>S</u> ource Tcl file: |                             |                             |
|                   |          |                                         | Toolbar Options            |                             |                             |
|                   |          | :                                       | Add <u>t</u> o the         | toolbar                     |                             |
|                   |          |                                         | T <u>o</u> oltip:          |                             |                             |
|                   |          |                                         | Icon file path:            | ici.                        |                             |
|                   |          |                                         |                            | <u>A</u> pply <u>R</u> eset |                             |
|                   | ?        |                                         |                            |                             | OK Cancel                   |

- 6. Enter the following lines in the main dialog window:
  - Run command: source "C:/Program Files (x86)/Exostiv Labs/EXOSTIVDashboard/vivado\_server.tcl" -notrace
  - Select 'Add to the toolbar'
  - Optionally add the following tooltip: Start EXOSTIV Dashboard
  - Icon file path: C:/Program Files (x86)/Exostiv Labs/EXOSTIVDashboard/Exostiv-icon\_32x32.png

Please replace 'C:/Program Files (x86)/Exostiv Labs/EXOSTIVDashboard' with the alternate path that you used for installing the EXOSTIV Dashboard software.

![](_page_59_Picture_0.jpeg)

# Appendix B – Using 'Design Checkpoints' (DCP) flow type

(This section applies to Exostiv Dashboard-A for AMD devices)

## Using Vivado with and without project files (.xpr)

AMD Vivado provides several ways to define and implement FPGAs. The default usage of EXOSTIV implies defining 'projects' files in Vivado (.xpr).

However, in some cases, project files are not used – especially when the target FPGA design is not synthesized with Vivado, but with a third-party EDA synthesis tool.

A very common way of using Vivado is to proceed by successively saving 'Design Checkpoints' (.DCP). Such checkpoints allow saving the state of the implemented design at any point of the flow. By using checkpoints, it is not mandatory to use project files (.xpr). The set of commands that can be used in Vivado differ on whether a project file is used or not.

In this section, we present an alternate flow for using Vivado and EXOSTIV Dashboard without Vivado .xpr project file.

### Flow

- We suppose that Vivado is used with the target FPGA design after synthesis. The synthesized design is loaded into Vivado as a netlist. Hence, the starting point is a design checkpoint (.DCP) saved with Vivado after loading the target FPGA design. We suppose that no Vivado project is defined.
- In the EXOSTIV Dashboard, calling the implementation run is based on the preexistence of a Vivado project file. For this reason, the implementation of the FPGA design instrumented with the EXOSTIV IP cannot be started from EXOSTIV Dashboard. Hence, the option of starting the implementation from the EXOSTIV Dashboard must be de-selected.

| Insert EXOSTIV IP     Insert EXOSTIV IP     Insert EXOSTIV IP <th>••••</th> <th>Debug<br/>Design</th> | ••••        | Debug<br>Design |
|----------------------------------------------------------------------------------------------------|-------------|-----------------|
|                                                                                                    | ••••        | Debug<br>Design |
| Link       Capture       Insert         Configuration       EXOSTIV IP         puration       Output         installation folder       D:/cad/Xilmx/Nvado/2022.1/bin         cache       Manage Cache         ess       cking configuration         ting Vivado shell       ting IO project                                                                                                    | ••••        | Debug<br>Design |
| Unk       Capture       Insert         Configuration       EXOSTIV IP         Insert EXOSTIV IP       Output         puration       Output         installation folder       D:/cad/Xilmx/Nvado/2022.1/bin         cache       Manage Cache         ess       cking configuration         ting Vivado shell       sting IO project                                                                                                    | • • • •     | Debug<br>Design |
| Insert EXOSTIV IP  uration  installation folder  Cutput  EXOSTIV IP  instance name  exi_top  cache  Manage Cache  cking configuration  ting Vivado shell  sting IO project                                                                                                    |             |                 |
| guration o installation folder D:/cad/Xilinx/Vivado/2022.1/bin Output<br>cache Manage Cache  css  cking configuration ting Vivado shell ting IO project                                                                                                    |             |                 |
| o installation folder D:/cad/Xiinx/Vivado/2022.1/bin EXOSTIV IP instance name exi_top<br>> cache Manage Cache<br>ess<br>scking configuration<br>ting Vivado shell<br>sting IO project                                                                                                    | -<br>-<br>- |                 |
| P cache Manage Cache  sss scking configuration ting Vivado shell sting IO project                                                                                                    | -<br>-<br>- |                 |
| ess cking configuration<br>ting Vivado shell<br>ating IO project                                                                                                    | -<br>-<br>- |                 |
| cking configuration<br>ting Vivado shell<br>sting IO project                                                                                                    |             |                 |
| ting Vivado shell<br>ating IO project                                                                                                    |             |                 |
| ating IO project                                                                                                    |             |                 |
|                                                                                                    |             |                 |
| erating transceiver sites                                                                                                    | -           |                 |
| ating debug core project                                                                                                    | -           |                 |
| ifiguring debug core                                                                                                    | -           |                 |
| erating memories                                                                                                    | -           |                 |
| erating transceivers                                                                                                    | -           |                 |
| thesising debug core                                                                                                    |             |                 |
| erting debug core                                                                                                    | -           |                 |
| inecting probes                                                                                                    | -           |                 |
| Implement design impl_1 v                                                                                                    |             |                 |
| Generate bitstream                                                                                                    |             |                 |
|                                                                                                    |             |                 |
|                                                                                                    |             |                 |
|                                                                                                    |             |                 |
|                                                                                                    |             |                 |
|                                                                                                    |             |                 |
|                                                                                                    |             |                 |
|                                                                                                    |             |                 |
|                                                                                                    |             |                 |
|                                                                                                    |             |                 |
|                                                                                                    |             |                 |

![](_page_60_Picture_0.jpeg)

- After loading the synthesized design into Vivado (possibly recalling the corresponding design checkpoint), the EXOSTIV Dashboard can be linked to Vivado with the usual flow (please refer to section starting from 'Core Inserter - Overview').
- Pressing the 'Insert EXOSTIV IP' button from the Insert EXOSTIV IP window of the Core Inserter will start and run the flow up the the 'Design Rules Check'. Thereafter, the result is an 'instrumented synthesized design', that is, the same original design netlist, where a synthesized EXOSTIV IP is inserted and connected to the nodes chosen with the EXOSTIV Core Inserter.
- Save your EXOSTIV Dashboard project file.
- From there, the implementation of this 'instrumented design' must be manually started. Here is how:
  - Switch to the Vivado session where the synthesized design had been loaded originally. The unit 'exi\_top' (EXOSTIV IP top) should be present in the design.

| Checkpoint Design * - xc7a35tcsg325-2              |                              |
|----------------------------------------------------|------------------------------|
| Netlist                                            | ? _ 🗆 🗳                      |
| 🖀 🔄 🖪                                              |                              |
| 🕅 demo_03_N                                        |                              |
|                                                    |                              |
| 🚊 🔚 Leaf Cells (166)                               |                              |
| • a exi_top (exi_top)                              |                              |
| g_demo[0].u_core (demo_03_core)                    |                              |
| i u_dk (dk_gen)                                    |                              |
| u_reset (reset_sync)                               |                              |
| u_shuffle_sync (resync_pipe)                       |                              |
| 👜 📲 u_time (TimeBase)                              |                              |
| u_vid_mmcm (clk_video)                             |                              |
| i u_vidrst (reset_sync2)                           |                              |
|                                                    |                              |
|                                                    |                              |
| 2. Successively use the following commands from    | n the Vivado command line in |
| - Opt_design                                       |                              |
| <ul> <li>(optionally: power_opt_design)</li> </ul> |                              |

- Place design
- (optionally: phys\_opt\_design)
- Route design
- Write\_bitstream <file name>

#### Please refer to Vivado command line / batch mode user's guide for additional details and options.

3. You can then load the FPGA configuration and use EXOSTIV Analyzer.

![](_page_61_Picture_0.jpeg)

## Copyright

© Exostiv Labs Srl 2024. Exostiv Labs<sup>™</sup>, the Exostiv Labs logo, EXOSTIV<sup>™</sup> and MYRIAD<sup>™</sup> are trade names and/or trademarks of Exostiv Labs Srl. All rights reserved. Other brands and names mentioned in this document are the trademarks of their respective owners.

Exostiv Labs Srl is a company registered in Belgium, 18 Avenue Molière, 1300 Wavre. VAT / REG nr: BE0873.279.914.

AMD, the AMD Arrow logo, Alveo, Artix, ISE, Kintex, Kria, MicroBlade, Spartan, Ultrascale, Versal, Virtex, Vitis, Vivado, Zynq and combinations thereof, are trademarks of Advanced Micro Devices, Inc.

## Disclaimer

THIS DOCUMENT IS PROVIDED "AS IS". EXOSTIV LABS PROVIDES NO REPRESENTATIONS AND NO WARRANTIES, EXPRESS, IMPLIED OR STATUTORY, INCLUDING, WITHOUT LIMITATION, THE IMPLIED WARRANTIES OF MERCHANTABILITY, SATISFACTORY QUALITY, NON-INFRINGEMENT OR FITNESS FOR A PARTICULAR PURPOSE WITH RESPECT TO THE DOCUMENT. For the avoidance of doubt, EXOSTIV LABS makes no representation with respect to, and has undertaken no analysis to identify or understand the scope and content of, third party patents, copyrights, trade secrets, or other rights.

This document may include technical inaccuracies or typographical errors.

The contents of this document are subject to change without notice. This document may contain information on a Exostiv Labs product under development by Exostiv Labs. Exostiv Labs reserves the right to change or discontinue work on any product without notice.

TO THE EXTENT NOT PROHIBITED BY LAW, IN NO EVENT WILL EXOSTIV LABS BE LIABLE FOR ANY DAMAGES, INCLUDING WITHOUT LIMITATION ANY DIRECT, INDIRECT, SPECIAL, INCIDENTAL, PUNITIVE, OR CONSEQUENTIAL DAMAGES, HOWEVER CAUSED AND REGARDLESS OF THE THEORY OF LIABILITY, ARISING OUT OF ANY USE OF THIS DOCUMENT, EVEN IF EXOSTIV LABS HAS BEEN ADVISED OF THE POSSIBILITY OF SUCH DAMAGES.

Exostiv Labs products are not designed or intended to be fail-safe or for use in any application requiring fail-safe performance; you assume sole risk and liability for use of Exostiv Labs products in such critical applications.

https://www.exostivlabs.com